- Allgemeines
  - Integriertes Rechnungswesen f
    ür alle Verrechnungen der Vereine mit ihren Mitgliedern
    - Einzug der Mitgliedsbeiträge
    - Abrechnungen f
      ür Veranstaltungen wie Probenwochenenden und Ausfl
      üge etc.
    - Einzug von eventuellen Vereinsumlagen

#### Schwäbischer Chorverband

Singen und Stimme, Chorpraxis, Vereinsführung

- Allgemeines .....
  - Erforderliche Daten kommen aus
    - Vereinsstammdaten
      - Rechnungswesen
        - Bankdaten und SEPA-Daten des Vereins
        - Rechnungslayout
        - Verschiedene Möglichkeiten der Beitragsstaffelung
          - Abhängige Beiträge
          - Individuelle Beiträge
    - Mitgliedsdaten (Persönliche Profile)
      - Adress- und Finanzdaten
      - SEPA-Daten
      - Richtige Zuordnung der Funktionen der Mitglieder

#### Voraussetzung

• Mitgliedsdaten sind in OVERSO vorhanden und vollständig!

Singen und Stimme, Chorpraxis, Vereinsführung

Wo stehen die relevanten Daten für das Rechnungswesen?

Singen und Stimme, Chorpraxis, Vereinsführung

Vereinsstammdaten Rechnungswesen

Bank- & SEPA-Daten Rechnungslayout

#### Schwäbischer Chorverband

Singen und Stimme, Chorpraxis, Vereinsführung

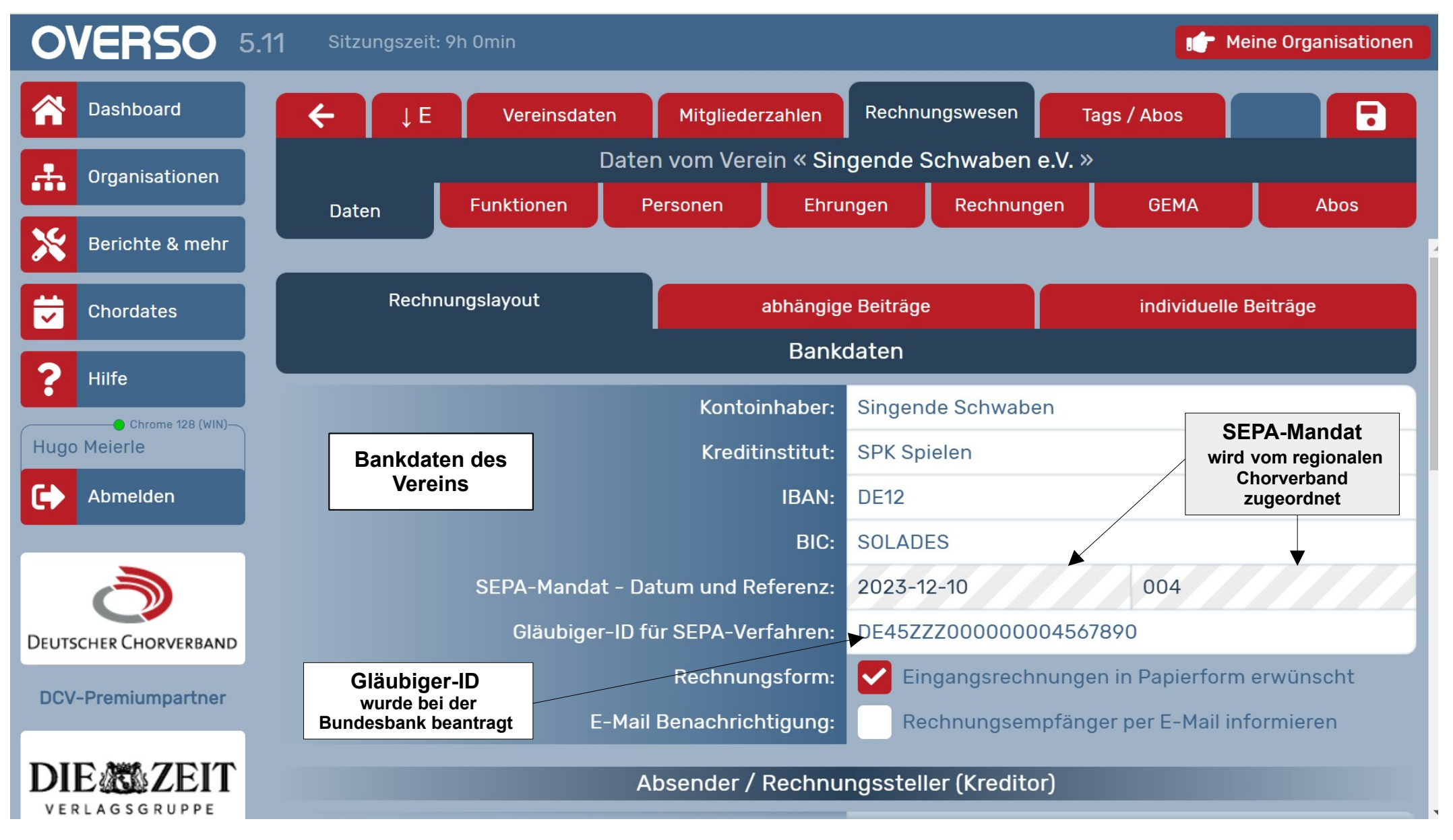

Gerhard Deixelberger COE

#### Schwäbischer Chorverband

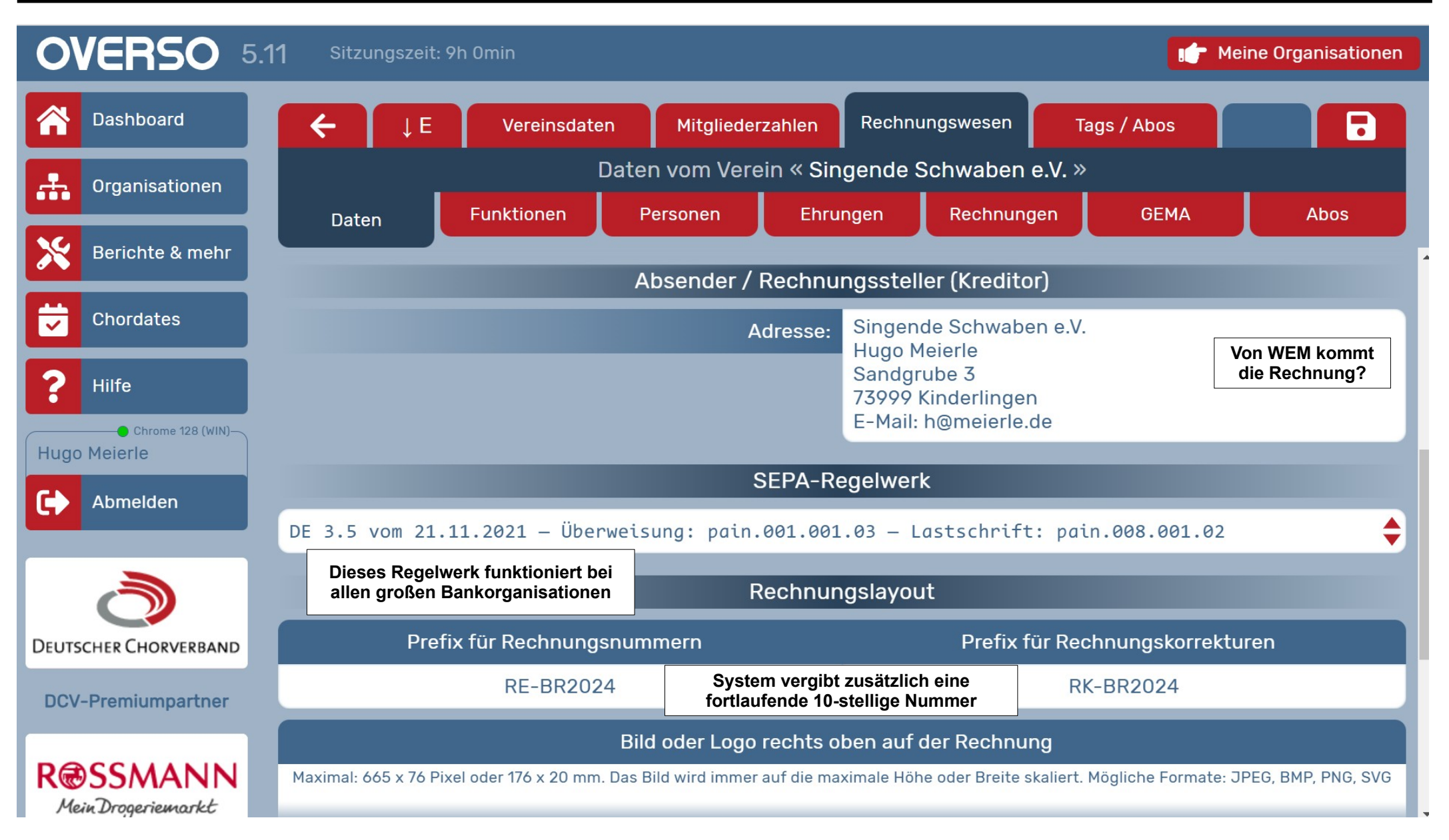

#### Schwäbischer Chorverband

Singen und Stimme, Chorpraxis, Vereinsführung

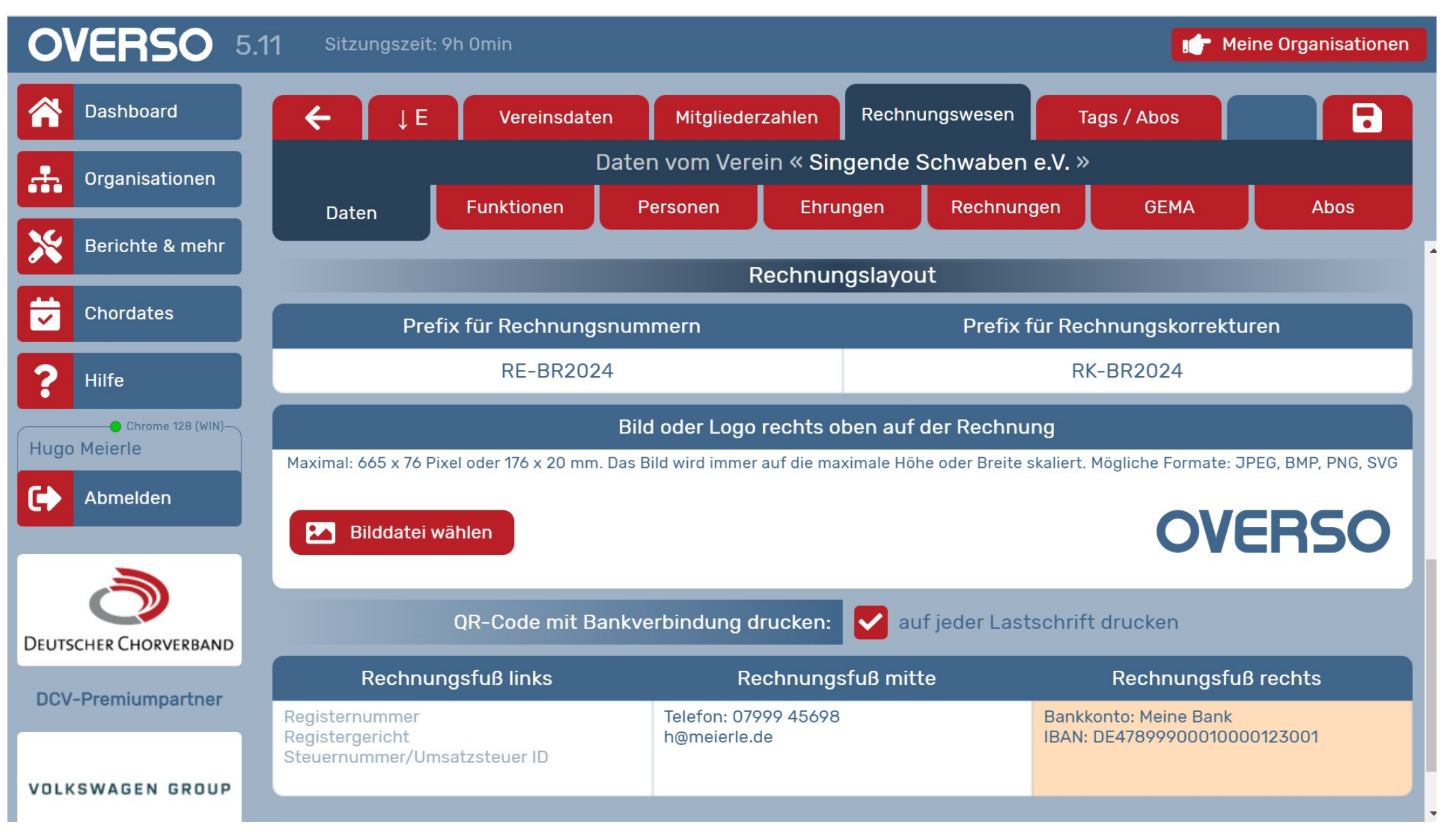

Gerhard Deixelberger COE

Singen und Stimme, Chorpraxis, Vereinsführung

Vereinsstammdaten Rechnungswesen

#### Abhängige Beiträge

Finden Anwendung für alle Mitglieder mit der Funktion "Sänger\*in"

#### Schwäbischer Chorverband

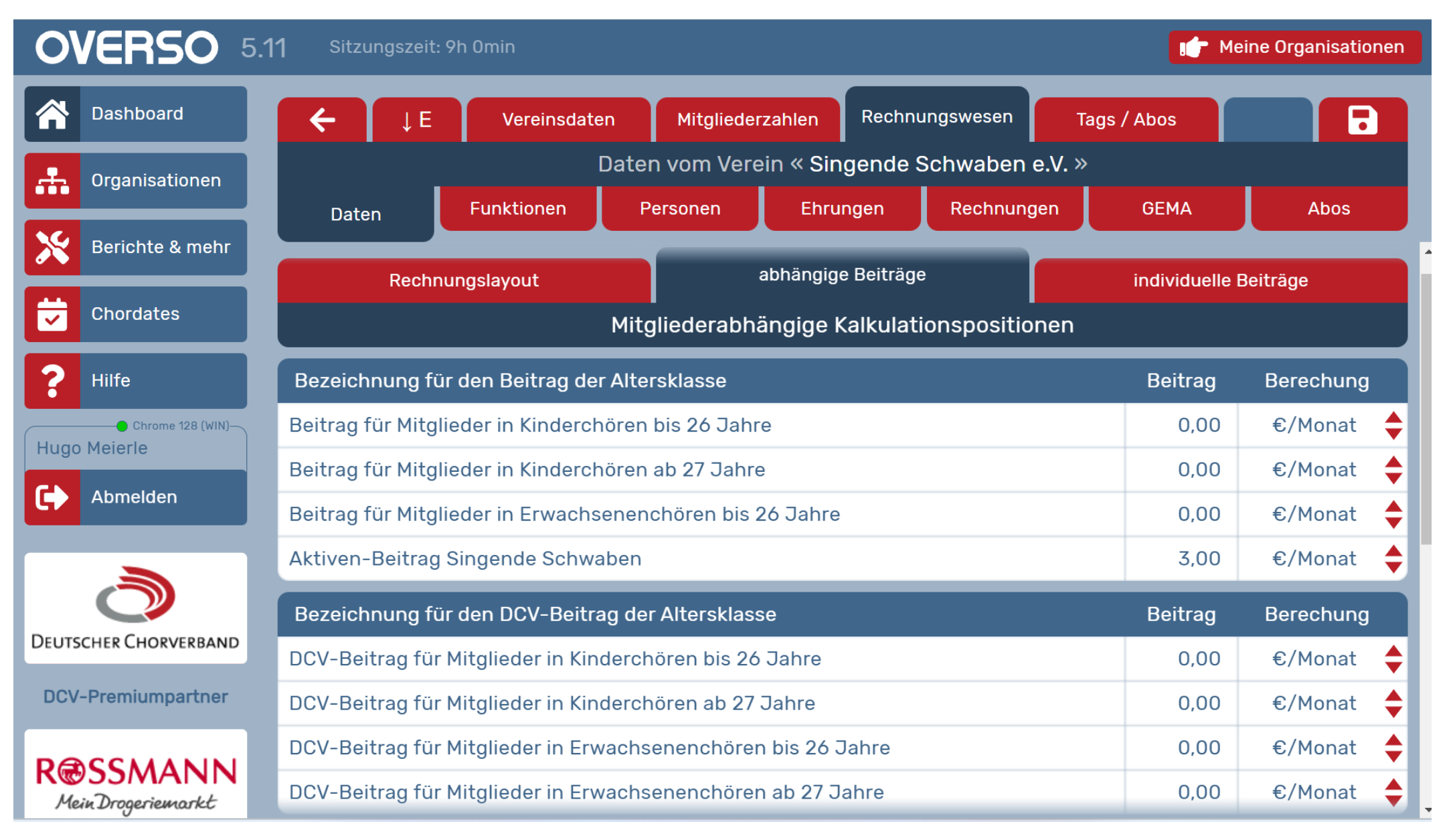

#### Schwäbischer Chorverband

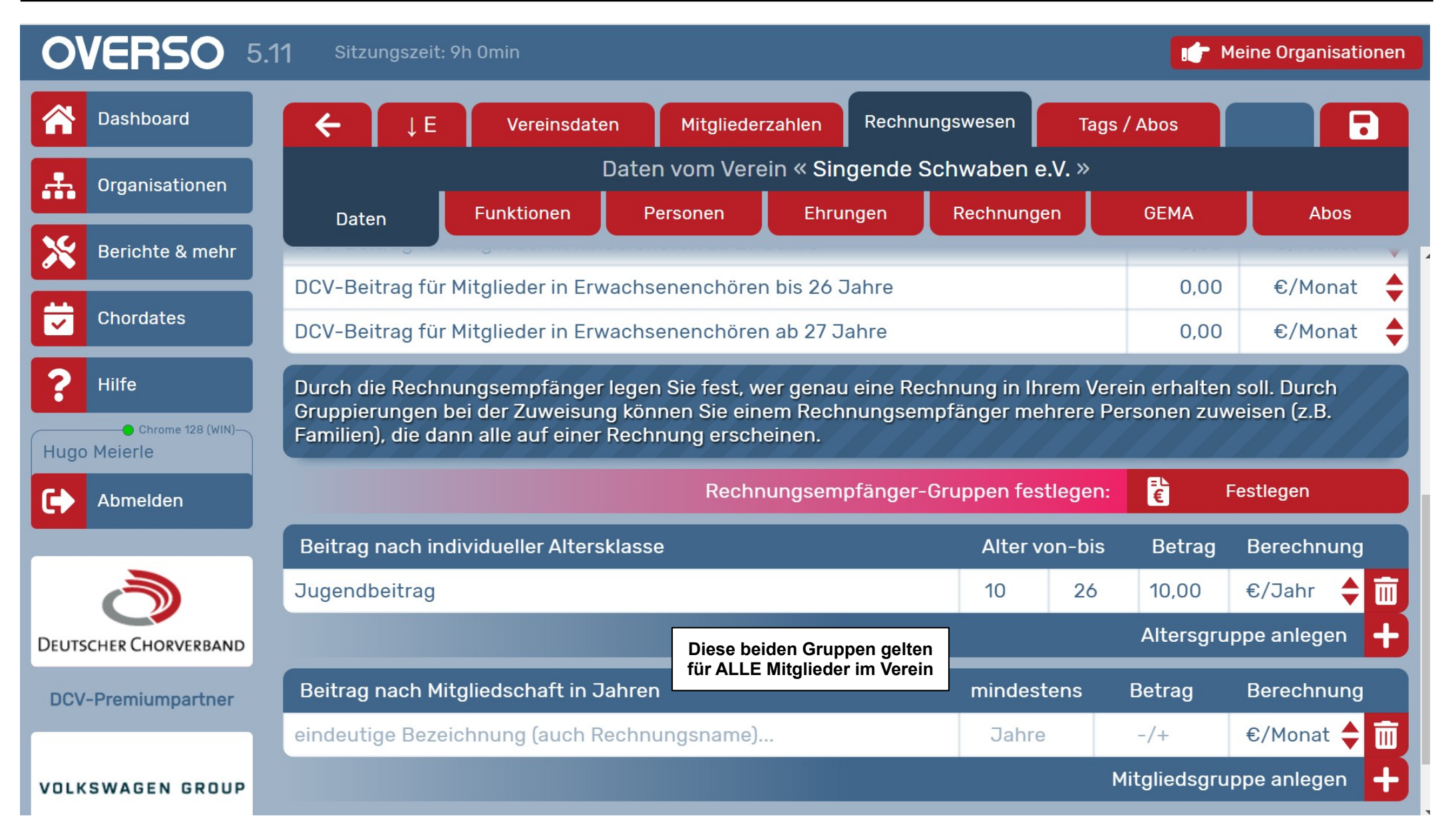

Singen und Stimme, Chorpraxis, Vereinsführung

Vereinsstammdaten Rechnungswesen

#### **Individuelle Beiträge**

Finden Anwendung für alle Mitglieder mit und werden jedem Mitglied zugewiesen

#### Schwäbischer Chorverband

Singen und Stimme, Chorpraxis, Vereinsführung

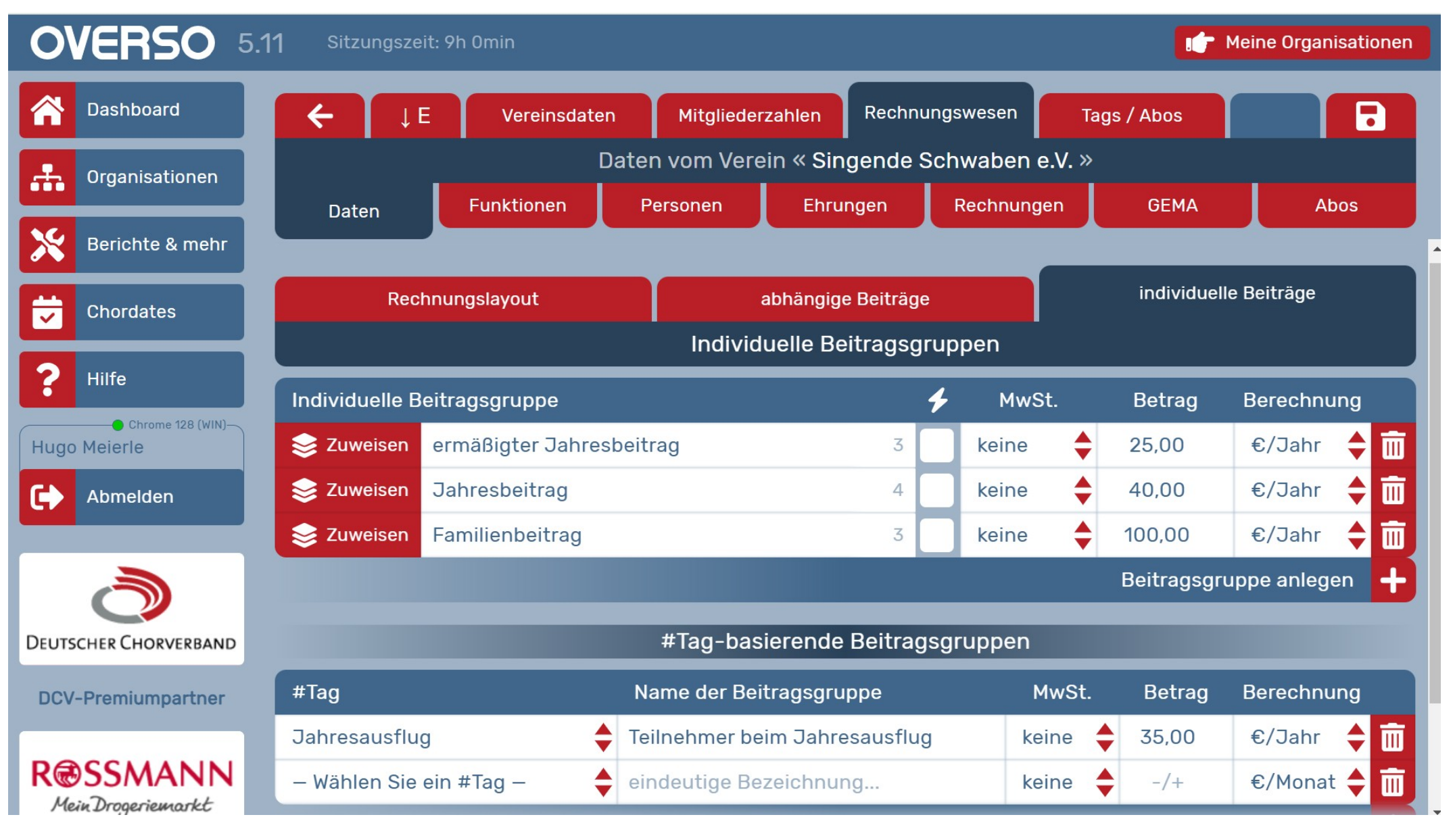

Gerhard Deixelberger COE

OVERSO - Schulungsunterlagen V3.0

Singen und Stimme, Chorpraxis, Vereinsführung

#### Vereinsstammdaten Rechnungswesen

#### Individuelle Beiträge

Zuweisung an die entsprechenden Mitglieder

#### Schwäbischer Chorverband

Singen und Stimme, Chorpraxis, Vereinsführung

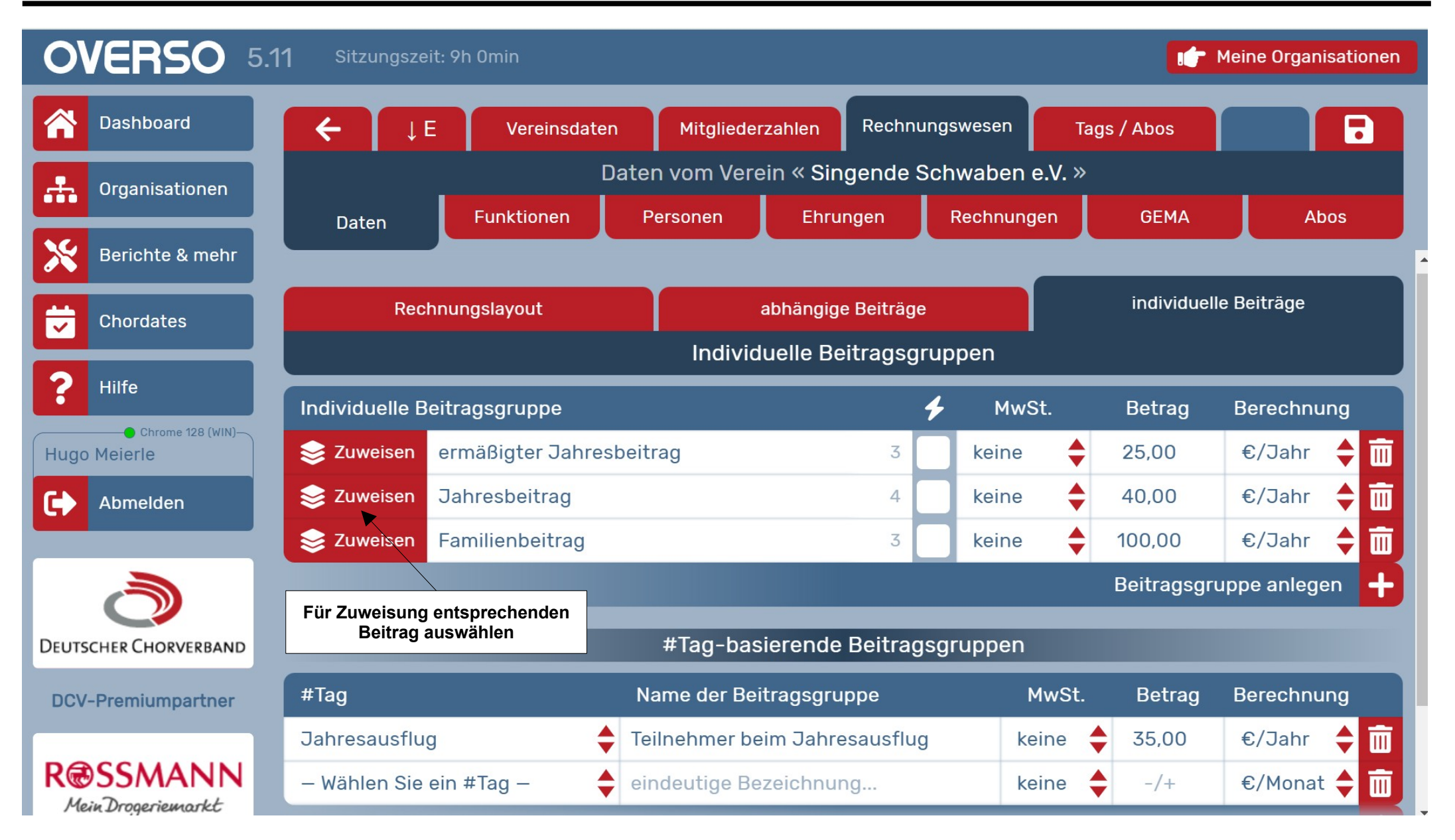

Gerhard Deixelberger COE

#### Schwäbischer Chorverband

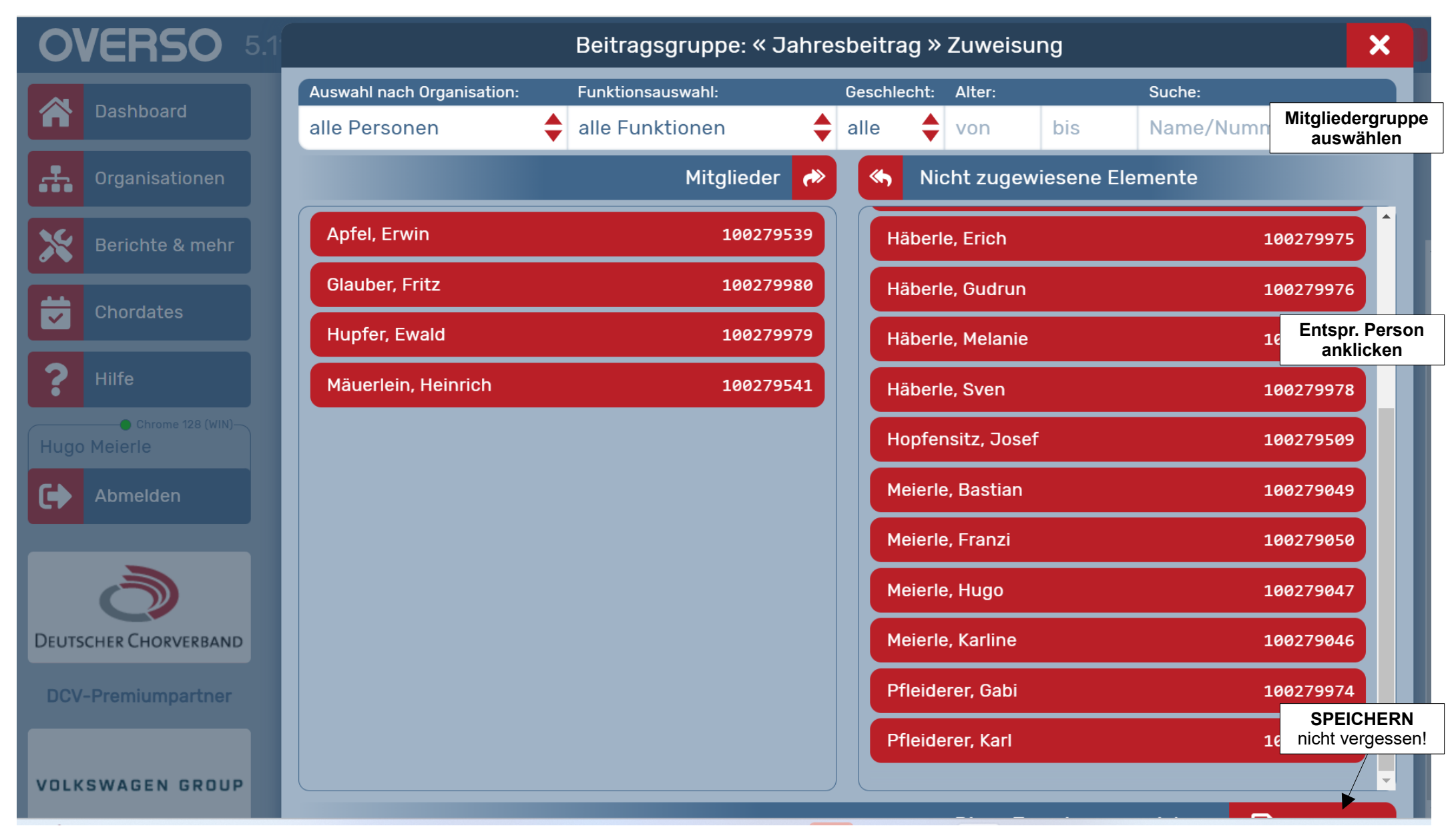

#### Schwäbischer Chorverband

| OVERSO 5.1                       | Bei                            | itragsgruppe: « Jahres            | sbe | itrag »  | Zuweisu    | ng         |             | ×     |
|----------------------------------|--------------------------------|-----------------------------------|-----|----------|------------|------------|-------------|-------|
| Dashboard                        | Auswahl nach Organisation: Fun | ktionsauswahl:                    | Ges | chlecht: | Alter:     |            | Suche:      |       |
|                                  | alle Personen 🗧 alle           | e Funktionen 🏺                    | W   | <b>•</b> | von        | bis        | Name/Nummer | ×     |
| Organisationen                   |                                | Mitglieder 🥐                      |     | S Nic    | ht zugew   | iesene Ele | mente       |       |
| Berichte & mehr                  |                                |                                   |     | Apfel, N | lathilde   |            | 1002        | 62263 |
|                                  |                                | Weibliche Mitglieder<br>auswählen |     | Birne, k | Carin      |            | 1002        | 79540 |
| Chordates                        |                                |                                   |     | Birzele, | . Emmi     |            | 1002        | 79774 |
| <b>?</b> Hilfe                   |                                |                                   |     | Birzele, | , Sofie    |            | 1002        | 79972 |
| Chrome 128 (WIN)<br>Hugo Meierle |                                |                                   |     | Glaube   | r, Sophie  |            | 1002        | 79027 |
| Abmelden                         |                                |                                   |     | Häberle  | e, Gudrun  |            | 1002        | 79976 |
|                                  |                                |                                   |     | Häberle  | e, Melanie |            | 1002        | 79977 |
| ð                                |                                |                                   |     | Meierle  | , Franzi   |            | 1002        | 79050 |
| DEUTSCHER CHORVERBAND            |                                |                                   |     | Meierle  | , Karline  |            | 1002        | 79046 |
| DCV-Premiumpartner               |                                |                                   |     | Pfleide  | rer, Gabi  |            | 1002        | 79974 |
| DIE                              |                                |                                   |     |          |            |            |             |       |
| VERLAGSGRUPPE                    |                                |                                   |     |          |            |            |             |       |

#### Schwäbischer Chorverband

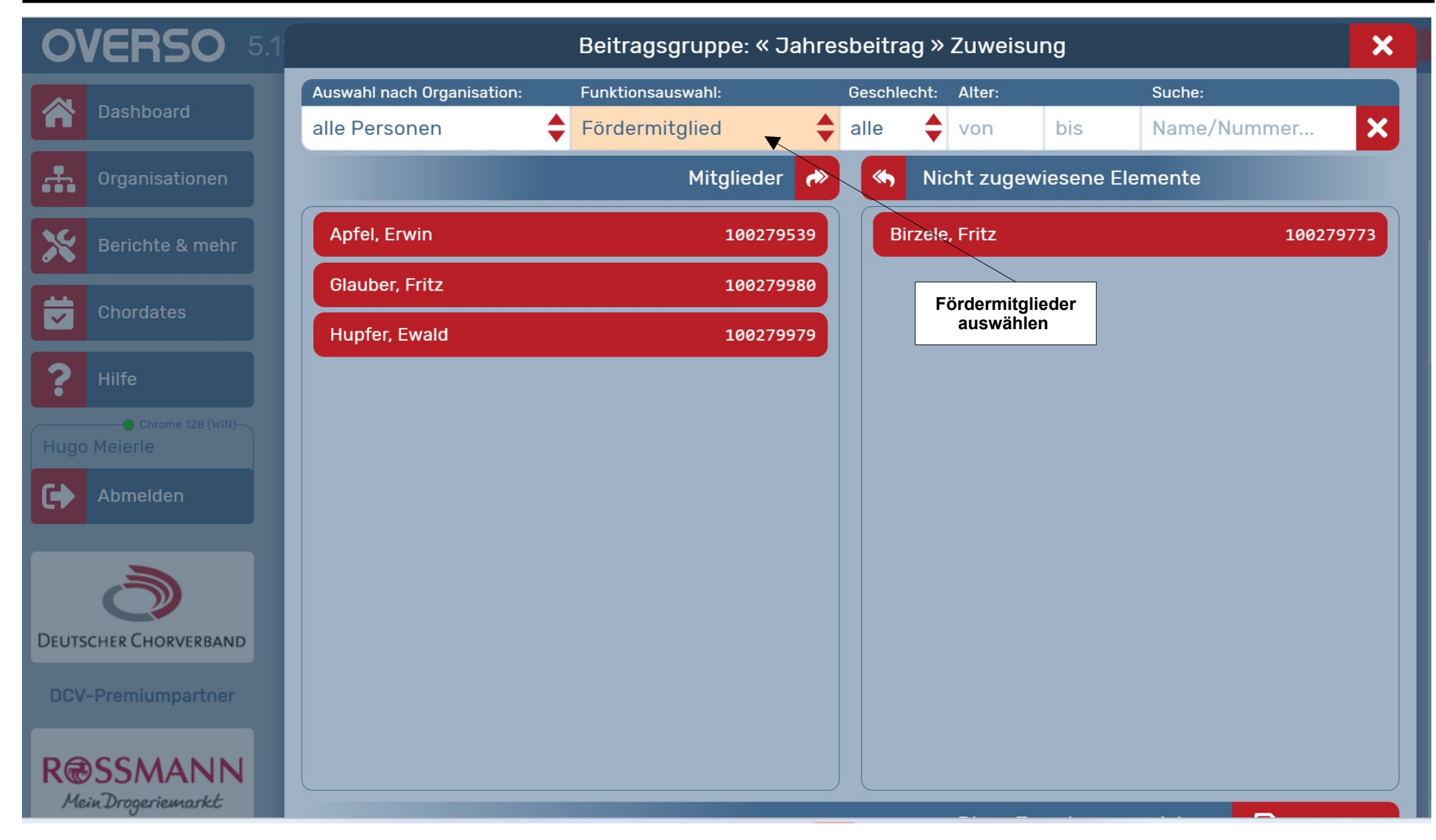

#### Schwäbischer Chorverband

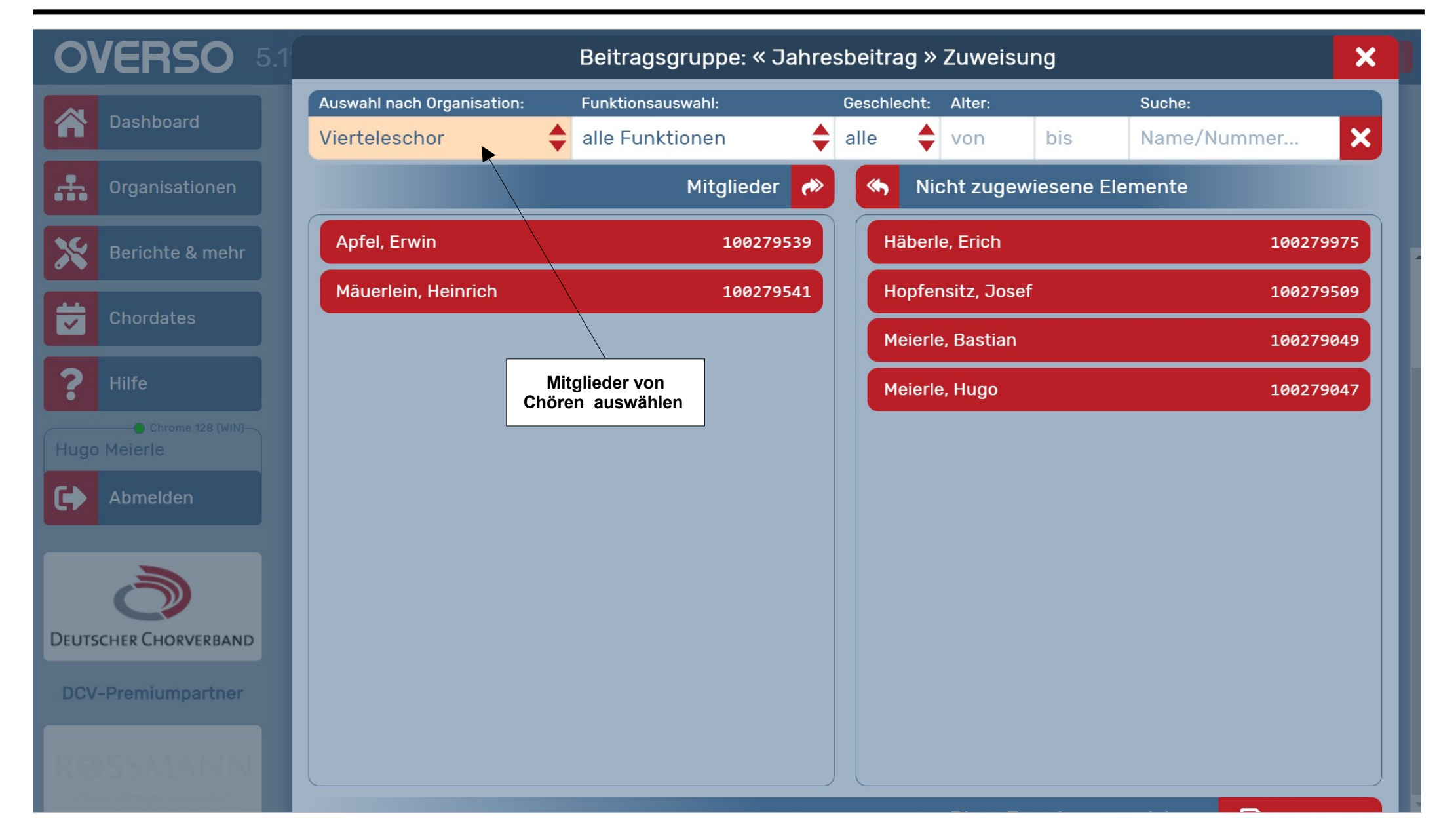

Singen und Stimme, Chorpraxis, Vereinsführung

Vereinsstammdaten Rechnungswesen

Individuelle Beiträge

Zuweisung über "TAGS"

#### Schwäbischer Chorverband

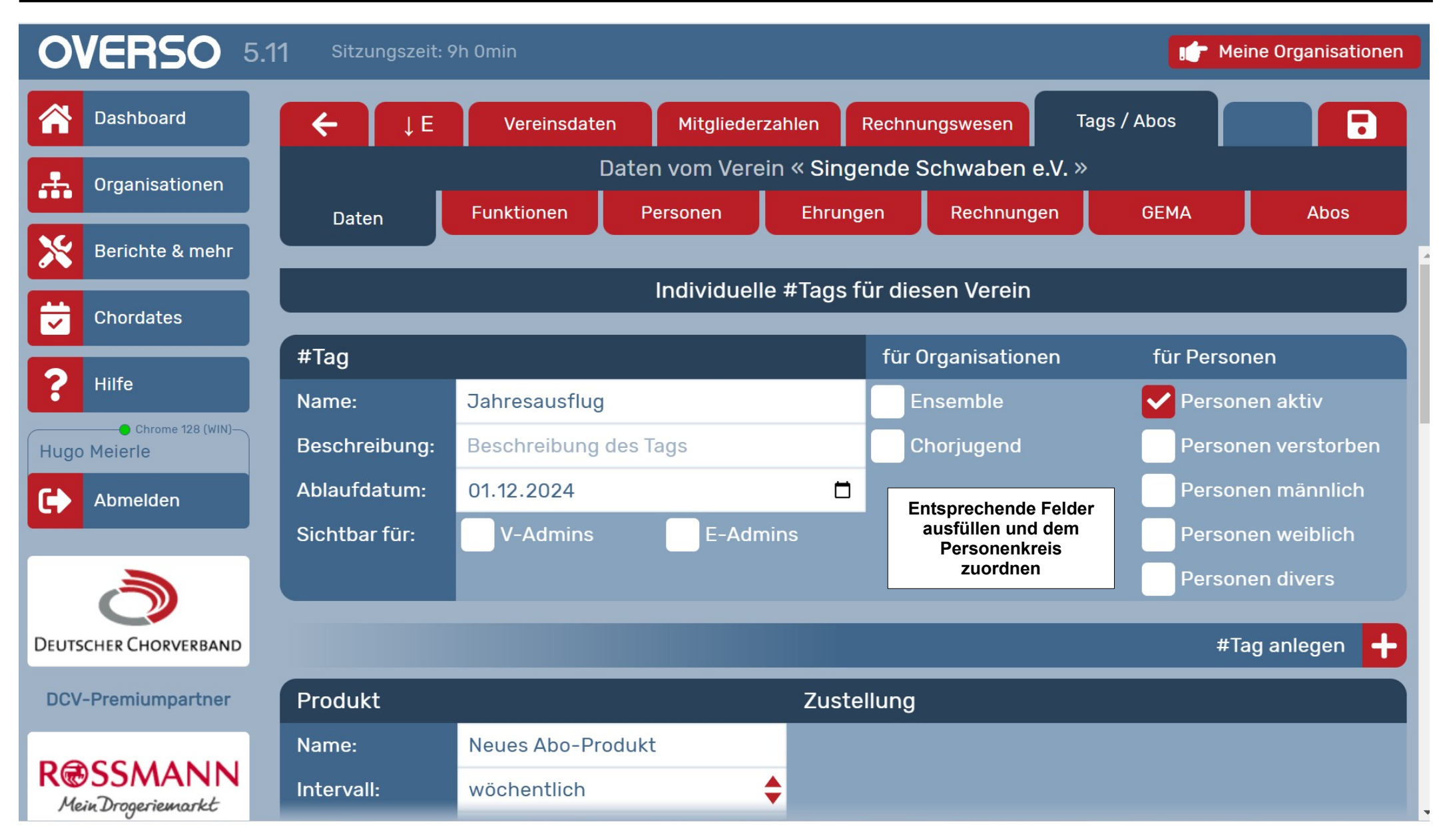

#### Schwäbischer Chorverband

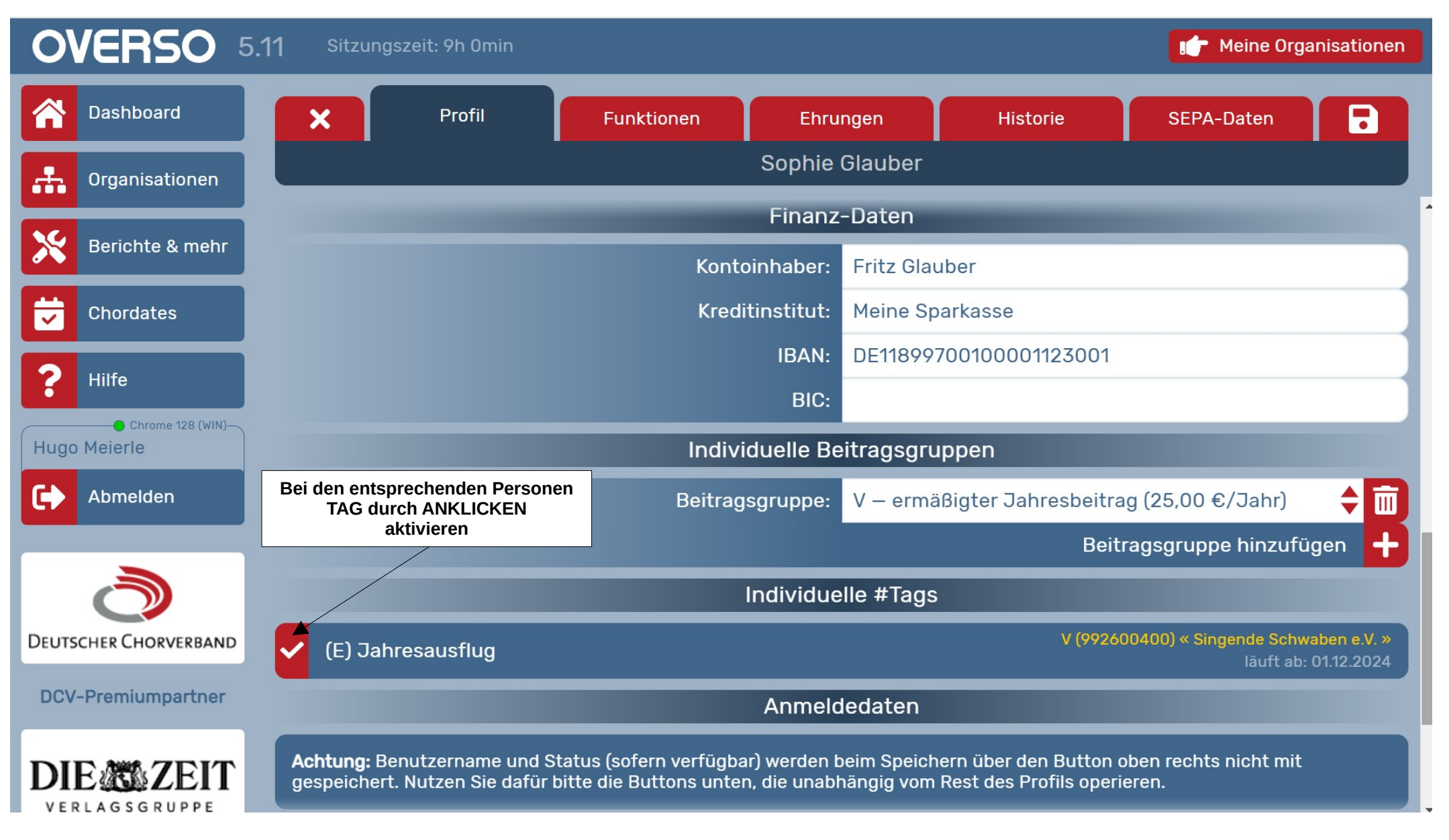

Singen und Stimme, Chorpraxis, Vereinsführung

Für Gruppen (z.B. Familien) kann eine Sammelrechnung ausgestellt werden

#### Schwäbischer Chorverband

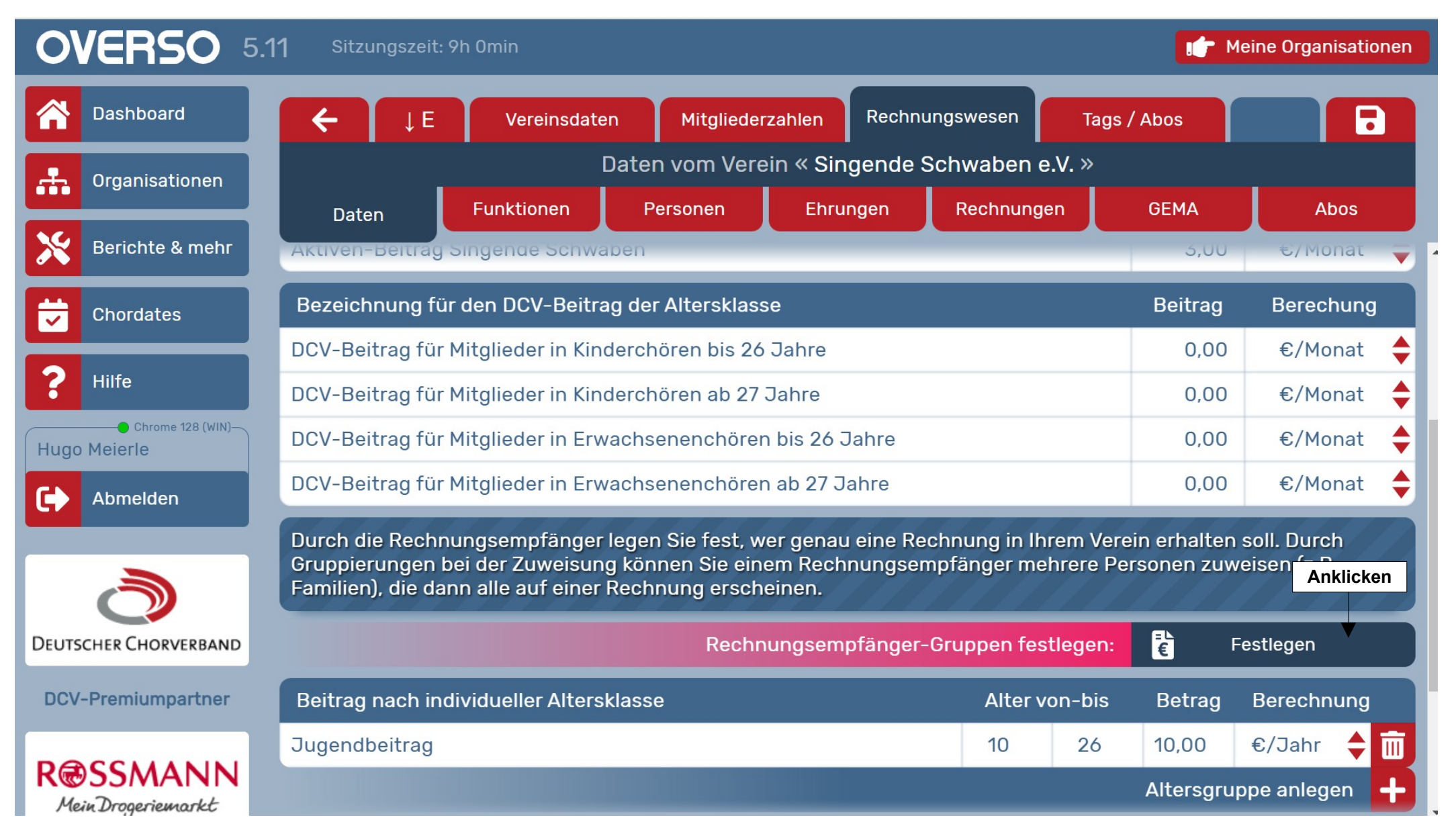

#### Schwäbischer Chorverband

| 0     | <b>/ERSO</b> 5.1        |                                                  | Rechnungsempfä                   | änge       | r Zuweis       | sung          |                            |                      | ×         |
|-------|-------------------------|--------------------------------------------------|----------------------------------|------------|----------------|---------------|----------------------------|----------------------|-----------|
|       | Dashboard               | Auswahl nach Organisation:Futalle Personen\$ all | nktionsauswahl:<br>le Funktionen | Ges<br>all | schlecht:<br>e | Alter:<br>von | bis                        | Suche:<br>Name/Numme | r 🗙       |
| ••••  | Organisationen          | Gruppierung an-/aus                              | Mitglieder 🦽                     |            | 🖴 Nicl         | ht zugew      | viesene Ele                | mente                |           |
| *     | Berichte & mehr         | Apfel, Mathilde                                  | 100262263                        |            | Birne, Ka      | arin          |                            | 1                    | 00279540  |
| T     | Chordates               | Glauber, Fritz                                   | 100279980                        |            | Birzele,       | Emmi          |                            | 1                    | 00279774  |
| 2     | Hilfe                   | Glauber, Sophie                                  | 100279027                        |            | Birzele,       | Fritz         |                            | 1                    | .00279773 |
| •     | Chrome 428 (MIN)        | Häberle, Erich                                   | 100279975                        |            | Birzele,       | Sofie         |                            | 1                    | 00279972  |
|       | Meierle                 | Häberle, Gudrun                                  | 100279976                        |            | Hopfens        | sitz, Josef   | :                          | 1                    | 00279509  |
| •     | Abmelden                | Häberle, Melanie                                 | 100279977                        |            | Hupfer,        | Ewald         |                            | 1                    | 00279979  |
|       |                         | Häberle, Sven                                    | 100279978                        |            | Mäuerle        | in, Heinric   | ch                         | 1                    | 00279541  |
|       | $\overline{\mathbf{O}}$ | Meierle, Hugo                                    | 100279047                        |            | Pfleider       | er, Gabi      |                            | 1                    | 00279974  |
| DEUTS | CHER CHORVERBAND        | Meierle, Bastian                                 | 100279049                        |            | Pfleider       | er, Karl      | <b></b>                    | 1                    | 00279973  |
| DCV   | -Premiumpartner         | Meierle, Franzi                                  | 100279050                        |            |                | _             |                            |                      |           |
|       |                         | Meierle, Karline                                 | 100279046                        |            |                |               | Entspreche<br>Person ankli | ende<br>icken        |           |
|       | E ZEIT                  |                                                  |                                  | -          |                |               |                            |                      |           |

#### Schwäbischer Chorverband

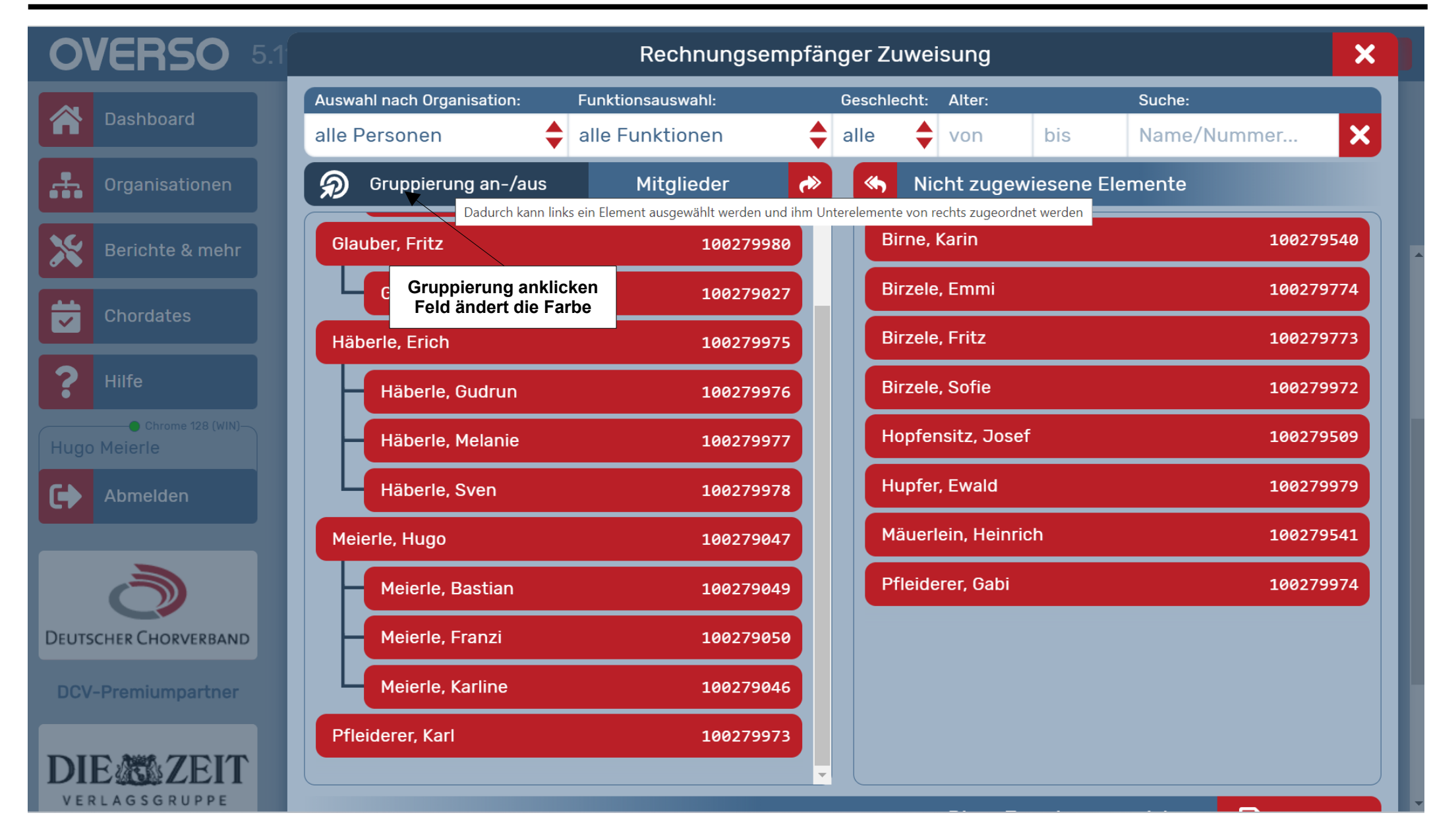

#### Schwäbischer Chorverband

Singen und Stimme, Chorpraxis, Vereinsführung

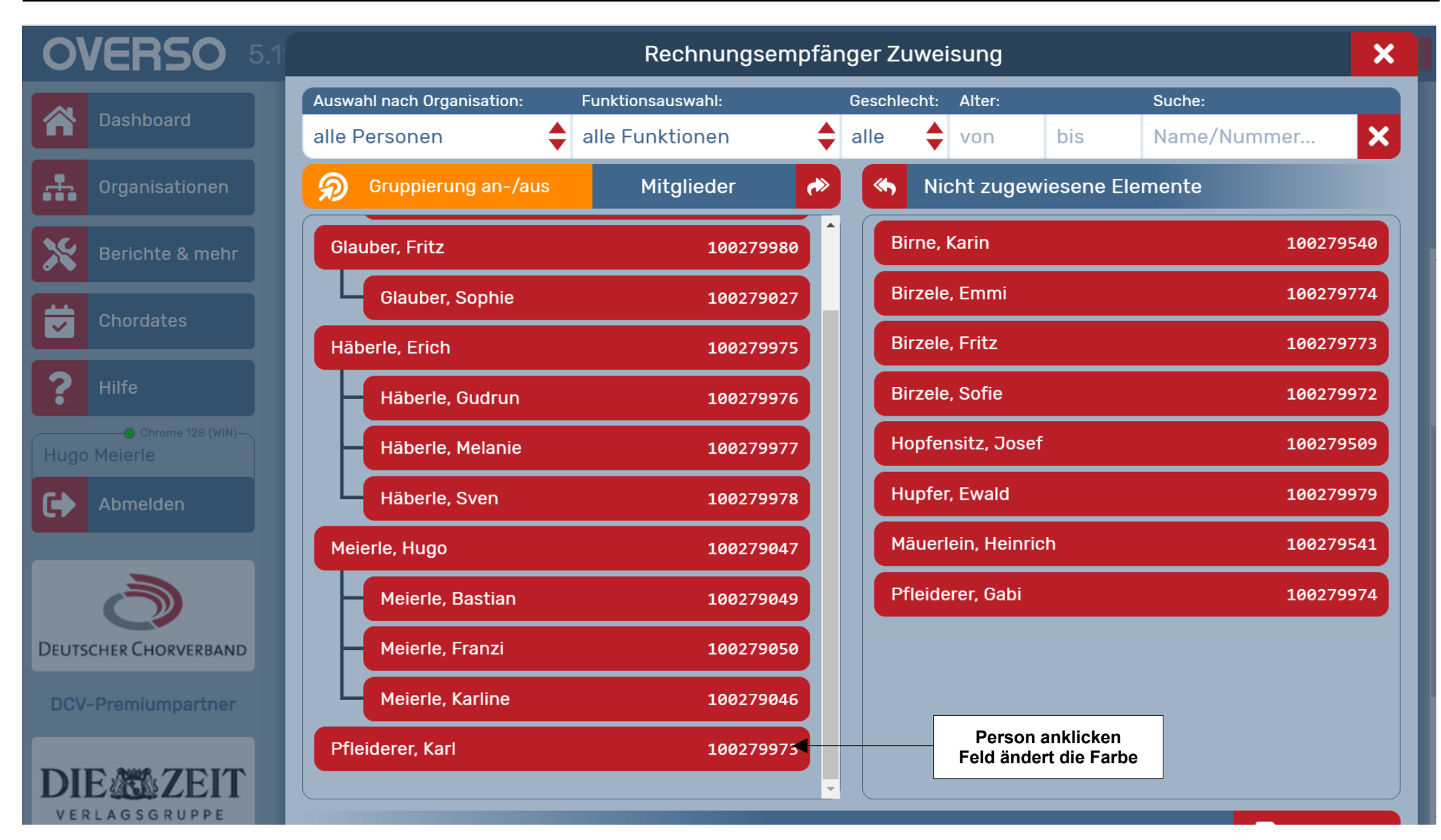

Gerhard Deixelberger COE

#### Schwäbischer Chorverband

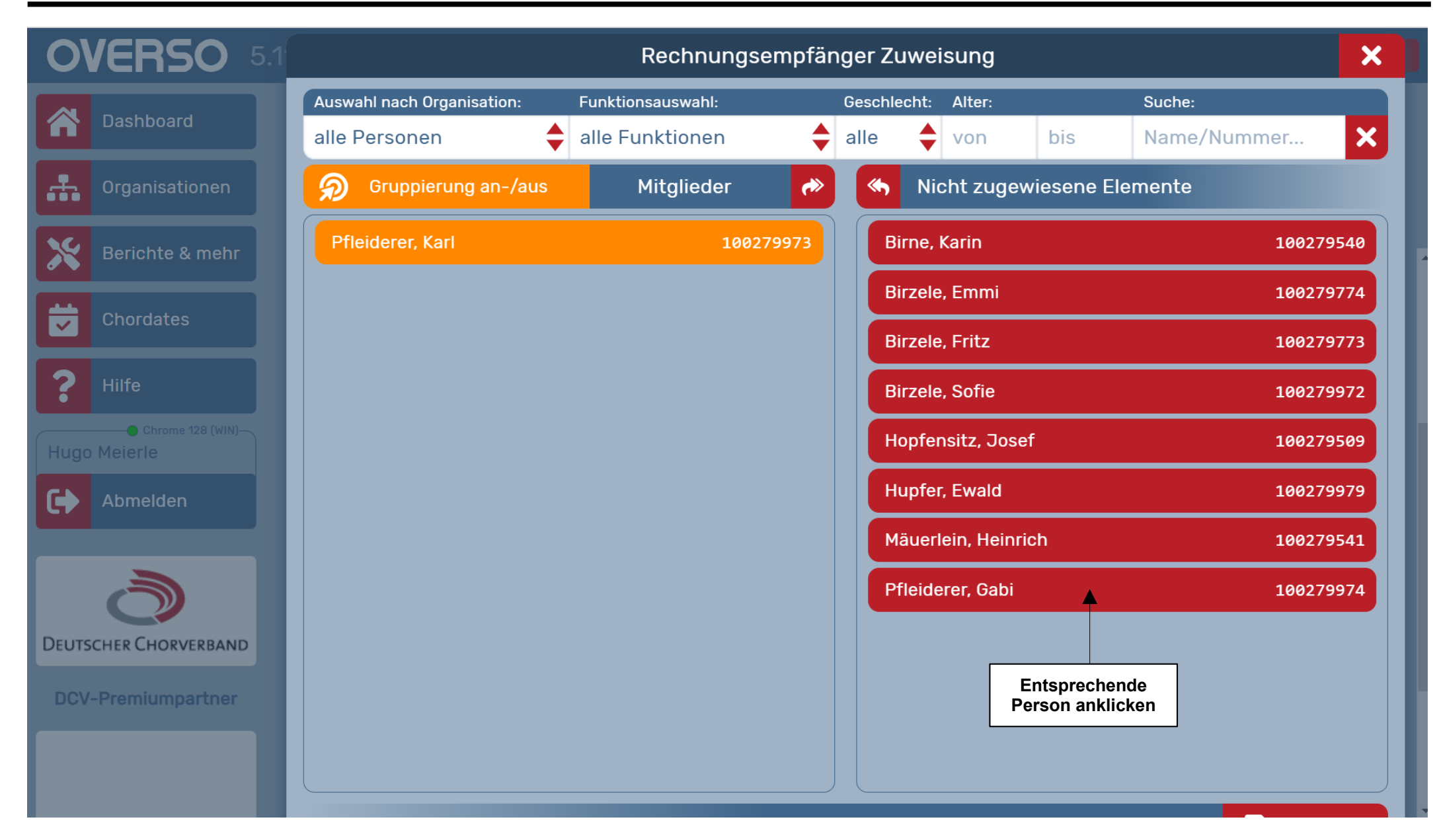

#### Schwäbischer Chorverband

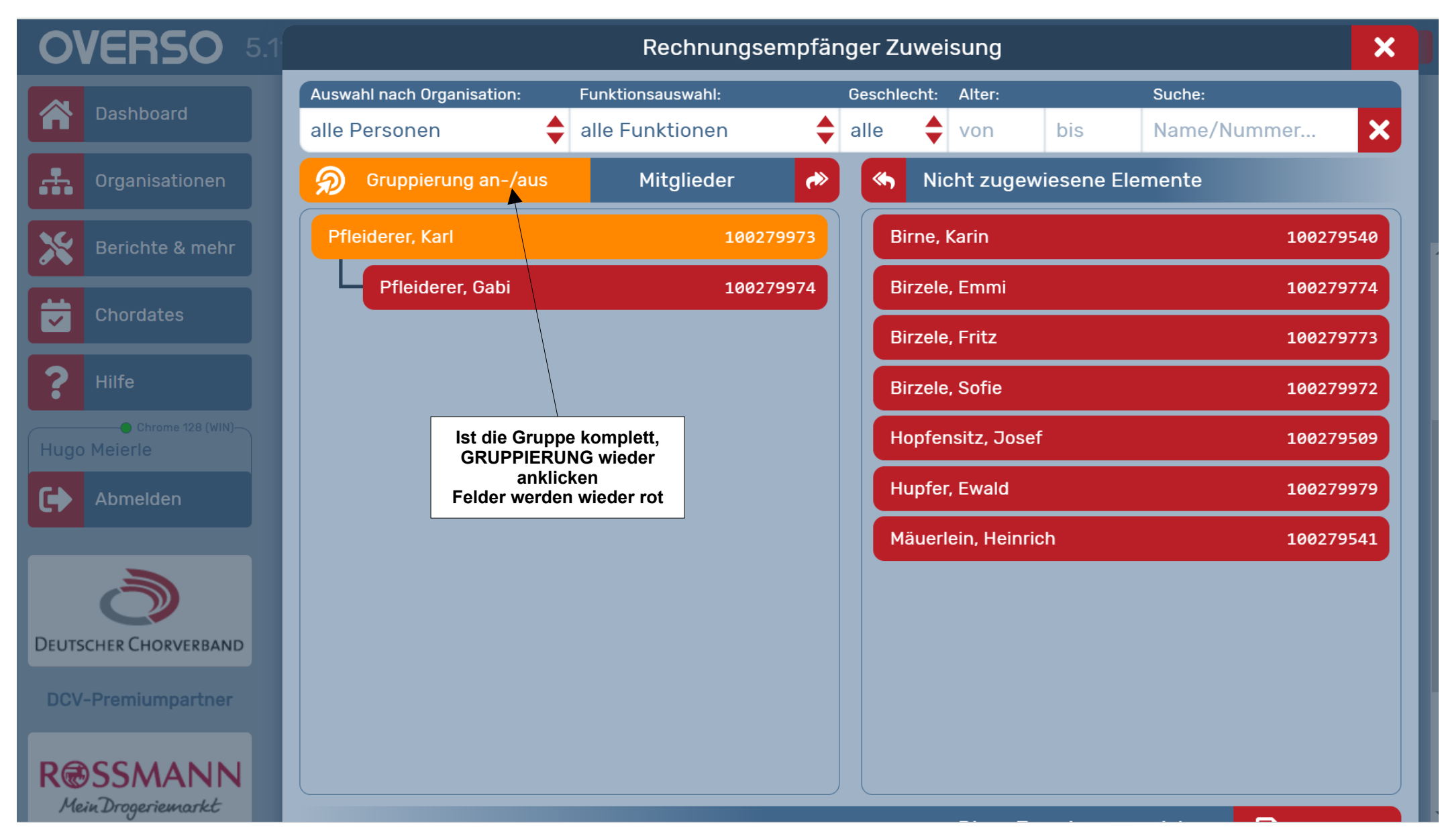

#### Schwäbischer Chorverband

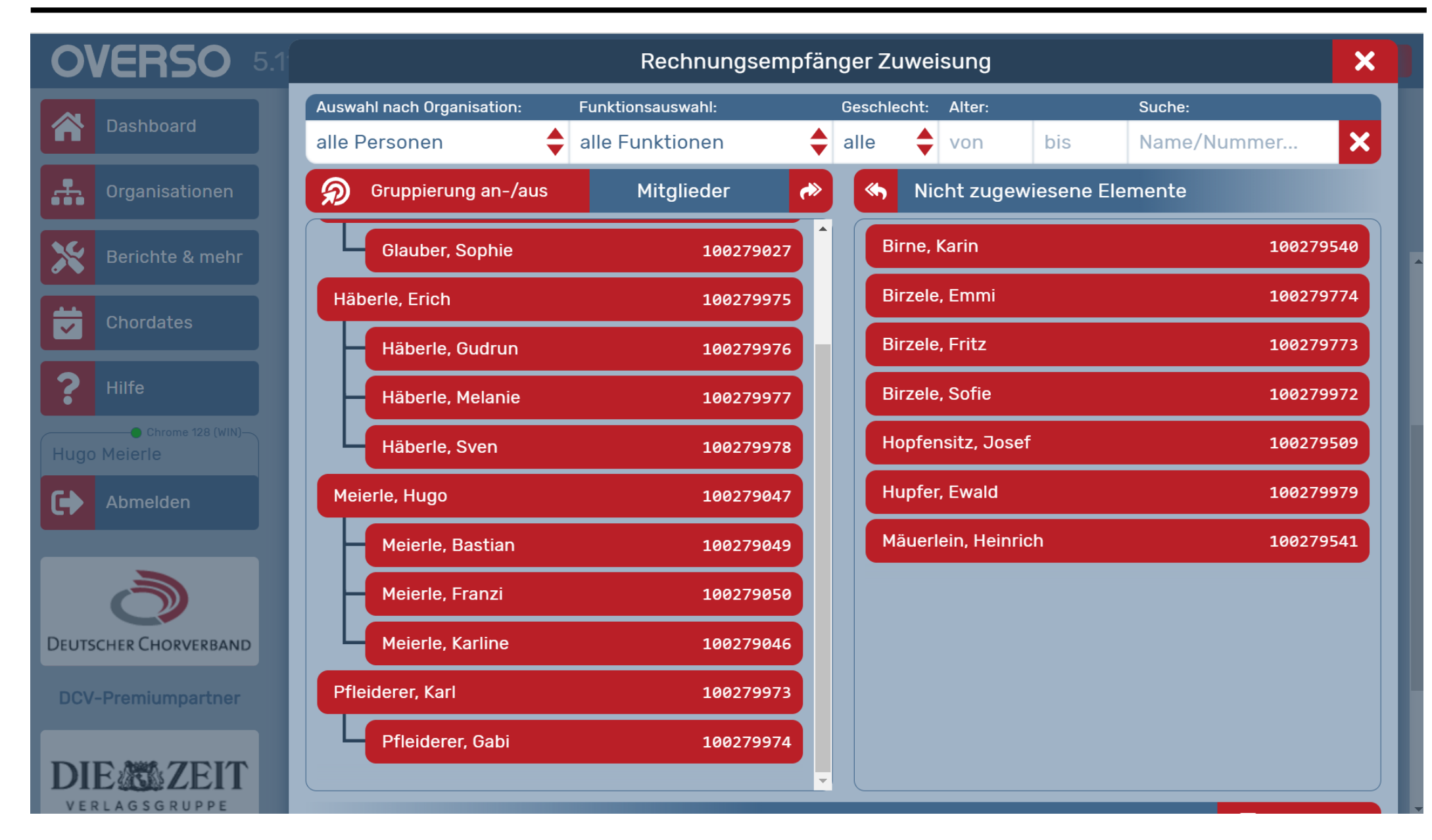

Singen und Stimme, Chorpraxis, Vereinsführung

Rechnungslauf für Beitragseinzug

#### Schwäbischer Chorverband

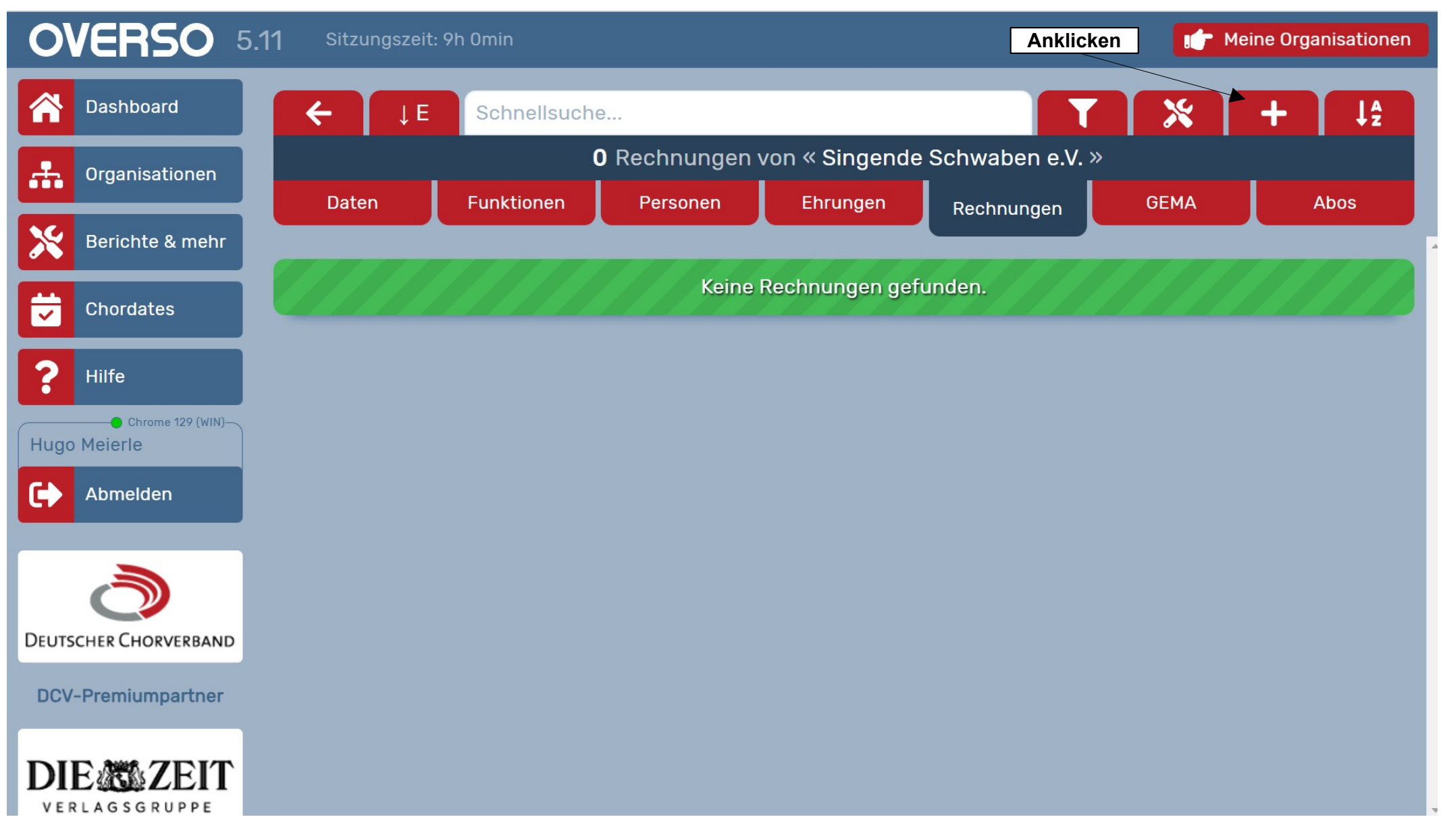

#### Schwäbischer Chorverband

| OVERSO :                                       | 5.11 Sitzungszeit: 9h Omin                                                                                                    | IF Meine Organisationen                     |
|------------------------------------------------|----------------------------------------------------------------------------------------------------|---------------------------------------------|
| Dashboard                                      | Rechnungslauf f                                                                                                    | ür diesen Verein                            |
| Grganisationen                                 | Rechnungszeitraum: von – bis – Jahr:                                                                                                    | Januar 🔶 Dezember 🔶 2024                    |
| Berichte & mehr                                | Zahlungsziel:                                                                                                    | in 2 Wochen                                 |
|                                                | Rechnungen erstellen für:                                                                                                    | alle Personen in Ihrem Verein               |
| Chordates                                      | Rechnungen basierend auf:                                                                                                    | aktueller Mitglieder-Bestand                |
| Hilfe Chrome 129 (WIN) Hugo Meierle Chromelden | Hier können Sie einen Text eingeben, der auf jeder Recht<br>eigene Rechnungspositionen:                                                   | nung in der untersten Zeile ausgegeben wird |
|                                                | • Auswahlfelder festlegen (rote Pfeile)                                                                                                   | 🧭 ja 📄 nein                                 |
| DEUTSCHER CHORVERBAND                          | <ul> <li>Datum</li> <li>Bei monatlichen Beiträgen wichtig!</li> <li>Zahlungsziel</li> <li>Wer soll eine Rechnung bekommen</li> </ul>      | n oben gemachten Angaben starten:           |
| DCV-Premiumpartner                             | <ul> <li>Alle Personen oder Ausgewahlte</li> <li>Welche Basis</li> <li>Mitgliederbestand (Beiträge)</li> <li>Andere Resitienen</li> </ul> |                                             |
| VOLKSWAGEN GROUP                               | <ul> <li>Rechnungen mit 0,00 € erstellen</li> <li>Ja / Nein</li> <li>Danach "Ausführen"</li> </ul>                                        |                                             |

#### Schwäbischer Chorverband

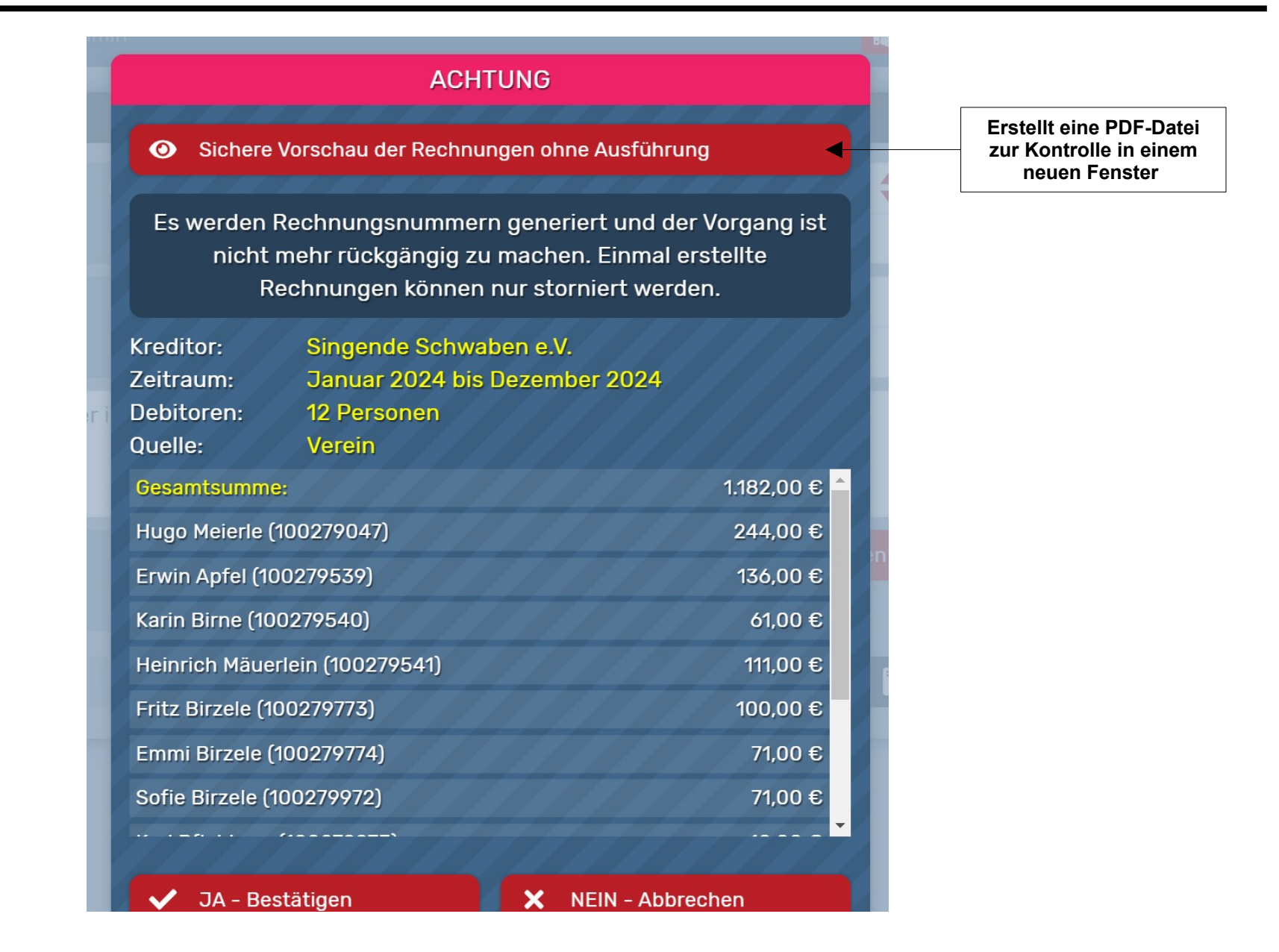

#### Schwäbischer Chorverband

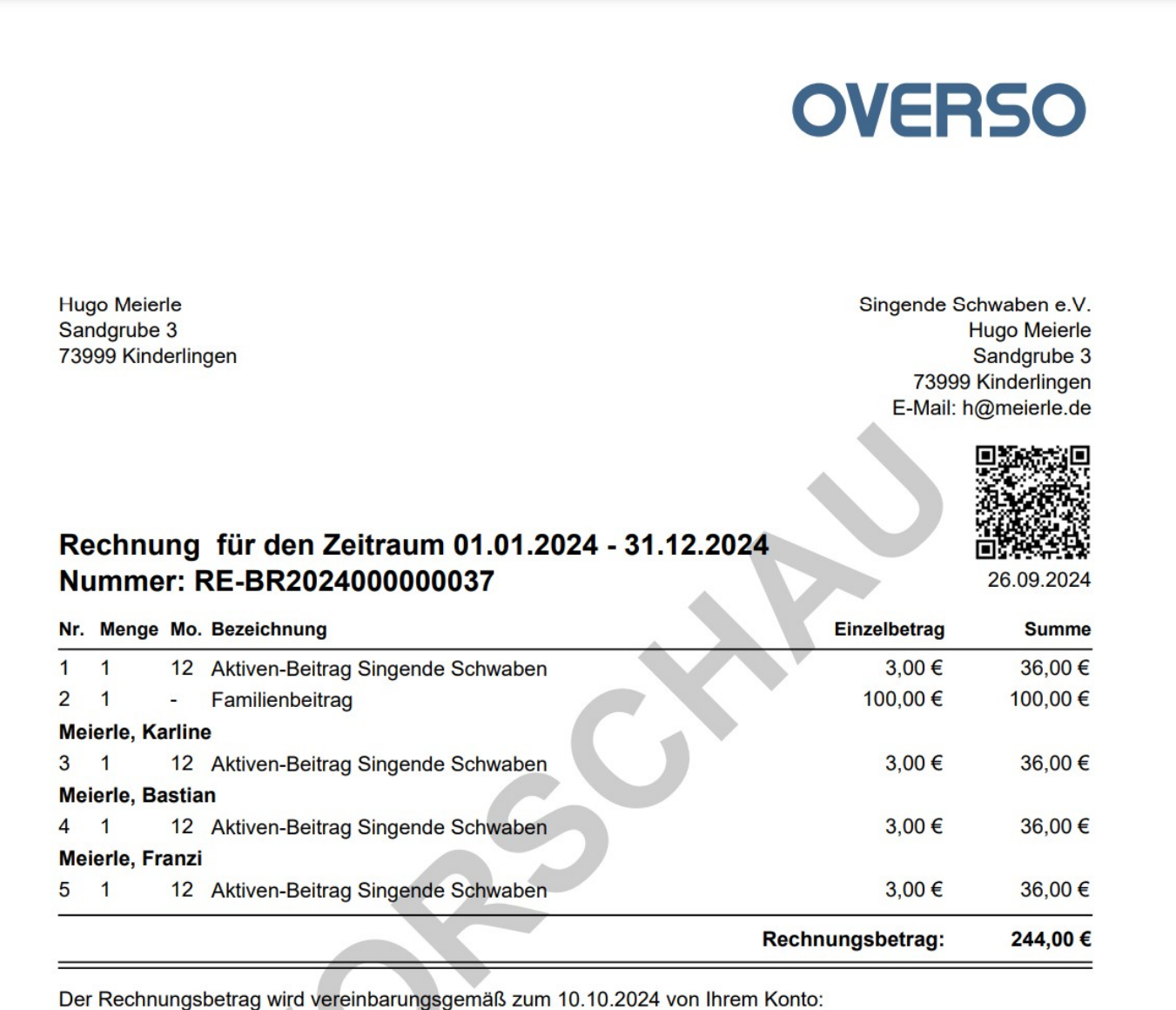

#### Schwäbischer Chorverband

| 3 1 12 Aktiven-Beitrag Singende Schwaben                                                                                    |                                                                          |          |
|----------------------------------------------------------------------------------------------------|--------------------------------------------------------------------------|----------|
|                                                                                                    | 3,00 €                                                                   | 36,00 €  |
| Meierle, Bastian                                                                                                    |                                                                          |          |
| 4 1 12 Aktiven-Beitrag Singende Schwaben                                                                                    | 3,00 €                                                                   | 36,00€   |
| Meierle, Franzi                                                                                                    |                                                                          |          |
| 5 1 12 Aktiven-Beitrag Singende Schwaben                                                                                    | 3,00 €                                                                   | 36,00€   |
|                                                                                                    | Rechnungsbetrag:                                                         | 244,00 € |
| Der Rechnungsbetrag wird vereinbarungsgemäß zum 10.10.2024 von<br>IBAN DE47899900010000123001<br>BIC: SOLADES1ZZZ abgebucht | n Ihrem Konto:                                                           |          |
|                                                                                                    |                                                                          |          |
| Vielen Dank und mit freundlichen Grüßen, Singende Schwaben e.V                                                              |                                                                          |          |
| Hier können Sie einen Text eingeben, der auf jeder Bechnung in der u                                                        | Intersten Zeile ausgegeben wir                                           | d        |
|                                                                                                    |                                                                          | ч.       |
|                                                                                                    |                                                                          |          |
|                                                                                                    |                                                                          |          |
|                                                                                                    |                                                                          |          |
|                                                                                                    |                                                                          |          |
|                                                                                                    |                                                                          |          |
|                                                                                                    |                                                                          |          |
|                                                                                                    |                                                                          |          |
|                                                                                                    |                                                                          |          |
|                                                                                                    |                                                                          |          |
|                                                                                                    |                                                                          |          |
|                                                                                                    |                                                                          |          |
|                                                                                                    |                                                                          |          |
|                                                                                                    |                                                                          |          |
|                                                                                                    |                                                                          |          |
|                                                                                                    |                                                                          |          |
|                                                                                                    |                                                                          |          |
|                                                                                                    |                                                                          |          |
|                                                                                                    |                                                                          |          |
|                                                                                                    |                                                                          |          |
|                                                                                                    |                                                                          |          |
|                                                                                                    | Bankkonto:                                                               |          |
| Telefon: 07999 45698<br>h@meierle.de                                                                                        | Bankkonto:<br>Unsere Bank                                                |          |
| Telefon: 07999 45698<br>h@meierle.de                                                                                        | Bankkonto:<br>Unsere Bank<br>IBAN: DE128999001000001                     | 24356    |
| Telefon: 07999 45698<br>h@meierle.de                                                                                        | Bankkonto:<br>Unsere Bank<br>IBAN: DE128999001000001<br>BIC: SOLADES1XYZ | 24356    |

#### Schwäbischer Chorverband

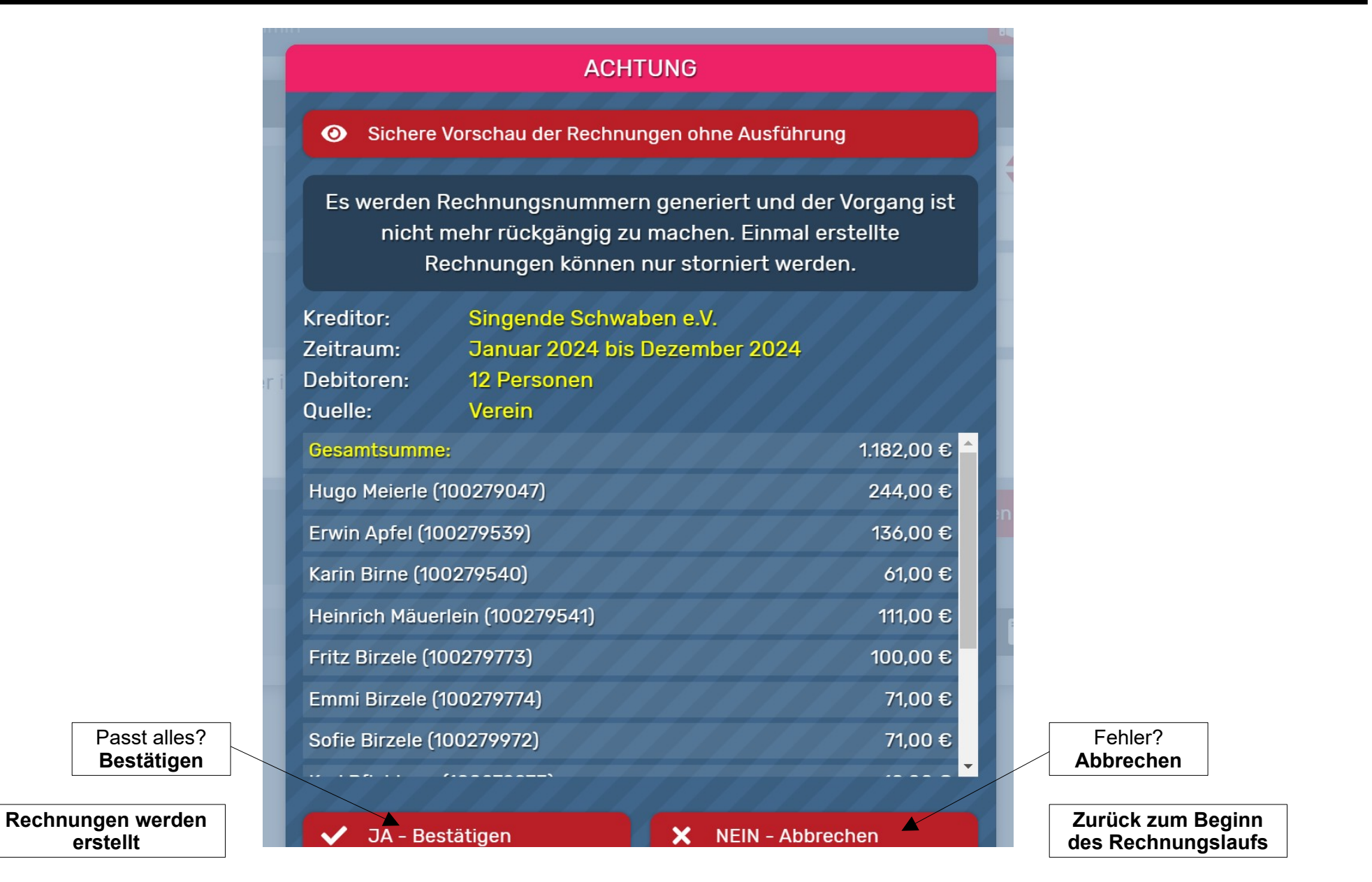

#### Schwäbischer Chorverband

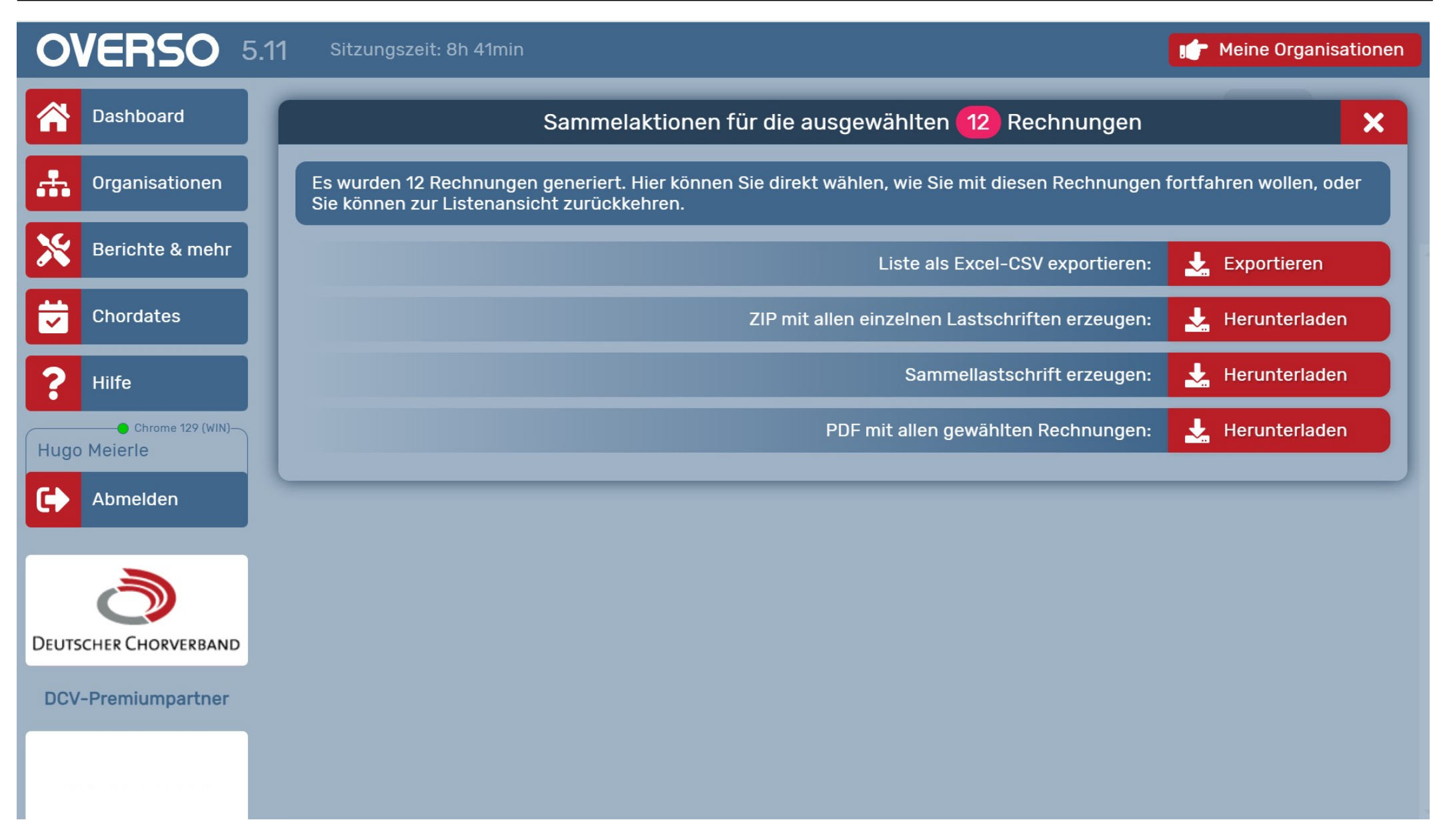

#### Inhalt der 4 Dateien:

- 1. EXCEL-Datei mit allen Rechnungsinformationen
- 2. Komprimierte Datei für einzelne SEPA Lastschriften
- 3. Komprimierte Datei für SEPA-Sammellastschrift
- 4. Gesamtdatei aller Rechnungen im PDF-Format

#### **EXCEL-Liste Rechnungsexport Teil 1**

| A1 | ~              | $f_X \sum - =$ Rechnungsdatu | ım         |           |                                                                         |          |                         |
|----|----------------|------------------------------|------------|-----------|-------------------------------------------------------------------------|----------|-------------------------|
|    | А              | В                            | С          | D         | E                                                                       | F        | G                       |
| 1  | Rechnungsdatum | Rechnungsnummer              | Kreditor   | Debitor   | Debitor Anschrift                                                       | Betrag   | Zeitraum                |
| 2  | 26.09.2024     | RE-BR202400000037            | 992600400  | 100279047 | Hugo <u>Meierle</u> , Sandgrube 3, 73999 <u>Kinderlingen</u>            | 244,00 € | 01.01.2024 - 31.12.2024 |
| 3  | 26.09.2024     | RE-BR202400000038            | 992600400  | 100279539 | Erwin Apfel, Apfelweg 13, 73999 Kinderlingen                            | 136,00€  | 01.01.2024 - 31.12.2024 |
| 4  | 26.09.2024     | RE-BR202400000039            | 992600400  | 100279540 | Karin Birne, Laubengasse 1, 73999 Kinderlingen                          | 61,00€   | 01.01.2024 - 31.12.2024 |
| 5  | 26.09.2024     | RE-BR202400000040            | 992600400  | 100279541 | Heinrich Mäuerlein, Hofstrasse 18, 73999 Kinderlingen                   | 111,00€  | 01.01.2024 - 31.12.2024 |
| 6  | 26.09.2024     | RE-BR202400000041            | 992600400  | 100279773 | Fritz <u>Birzele</u> , Burgberg 7, 73999 <u>Kinderlingen</u>            | 100,00€  | 01.01.2024 - 31.12.2024 |
| 7  | 26.09.2024     | RE-BR202400000042            | 992600400  | 100279774 | Emmi Birzele, Burgweg 7, 73999 Kinderlingen                             | 71,00€   | 01.01.2024 - 31.12.2024 |
| 8  | 26.09.2024     | RE-BR202400000043            | 992600400  | 100279972 | Sofie Birzele, Holzweg 7, 73998 Kinderhausen                            | 71,00€   | 01.01.2024 - 31.12.2024 |
| 9  | 26.09.2024     | RE-BR202400000044            | 992600400  | 100279973 | Karl <u>Pfleiderer</u> , Gänsegasse 7, 73999 <u>Kinderlingen</u>        | 10,00€   | 01.01.2024 - 31.12.2024 |
| 10 | 26.09.2024     | RE-BR202400000045            | 992600400  | 100279974 | Gabi <u>Pfleiderer</u> , Gänsegasse 7, 73999 <u>Kinderlingen</u>        | 10,00€   | 01.01.2024 - 31.12.2024 |
| 11 | 26.09.2024     | RE-BR202400000046            | 992600400  | 100279975 | Erich <u>Häberle</u> , Holzstraße 24, 73999 <u>Kinderlingen</u>         | 227,00€  | 01.01.2024 - 31.12.2024 |
| 12 | 26.09.2024     | RE-BR202400000047            | 992600400  | 100279979 | Ewald Hupfer, Postplatz 3, 73999 Kinderlingen                           | 40,00 €  | 01.01.2024 - 31.12.2024 |
| 13 | 26.09.2024     | RE-BR202400000048            | 992600400  | 100279980 | Fritz <u>Glauber</u> , <u>Laubengasse</u> 25, 73999 <u>Kinderlingen</u> | 136,00€  | 01.01.2024 - 31.12.2024 |
| 14 |                |                              |            |           |                                                                         |          |                         |
| 15 |                |                              |            |           |                                                                         |          |                         |
| 16 |                |                              |            |           |                                                                         |          |                         |
| 17 |                |                              |            |           |                                                                         |          |                         |
| 18 |                |                              |            |           |                                                                         |          |                         |
| 19 |                |                              |            |           |                                                                         |          |                         |
| 20 |                |                              |            |           |                                                                         |          |                         |
| 21 |                |                              |            |           |                                                                         |          |                         |
| 22 |                |                              |            |           |                                                                         |          |                         |
| 23 |                |                              |            |           |                                                                         |          |                         |
| 24 |                |                              |            |           |                                                                         |          |                         |
| 25 |                |                              |            |           |                                                                         |          |                         |
| 26 |                |                              |            |           |                                                                         |          |                         |
| 27 |                |                              |            |           |                                                                         |          |                         |
| 28 |                |                              |            |           |                                                                         |          |                         |
| 29 |                |                              |            |           |                                                                         |          |                         |
| 30 |                |                              |            |           |                                                                         |          |                         |
| 31 |                |                              |            |           |                                                                         |          |                         |
| 32 |                |                              | 1          |           |                                                                         |          |                         |
|    | Pechn          | ungsexport yom 26.09 2024    | Rechnungsn | ositionen |                                                                         |          |                         |

#### **EXCEL-Liste Rechnungsexport Teil 2**

|             | G                       | Н            | 1                | 1                  | K       |             | М   |
|-------------|-------------------------|--------------|------------------|--------------------|---------|-------------|-----|
| 1 Z         | leitraum                | Zahlungsziel | ist storniert am | Rechnungskorrektur | bezahlt | Zahlungsart | 141 |
| 2 0         | )1.01.2024 - 31.12.2024 | 10.10.2024   |                  |                    | nein    | Lastschrift | 1   |
| 3 0         | 01.01.2024 - 31.12.2024 | 10.10.2024   |                  |                    | nein    | Lastschrift |     |
| 4 0         | 01.01.2024 - 31.12.2024 | 10.10.2024   |                  |                    | nein    | Überweisung |     |
| 5 0         | )1.01.2024 - 31.12.2024 | 10.10.2024   |                  |                    | nein    | Überweisung |     |
| 6 0         | )1.01.2024 - 31.12.2024 | 10.10.2024   |                  |                    | nein    | Überweisung |     |
| 7 0         | 01.01.2024 - 31.12.2024 | 10.10.2024   |                  |                    | nein    | Überweisung |     |
| 8 0         | 01.01.2024 - 31.12.2024 | 10.10.2024   |                  |                    | nein    | Überweisung |     |
| 9 0         | 1.01.2024 - 31.12.2024  | 10.10.2024   |                  |                    | nein    | Überweisung |     |
| 10 <b>O</b> | 1.01.2024 - 31.12.2024  | 10.10.2024   |                  |                    | nein    | Überweisung |     |
| 11 0        | 1.01.2024 - 31.12.2024  | 10.10.2024   |                  |                    | nein    | Überweisung |     |
| 12 0        | 1.01.2024 - 31.12.2024  | 10.10.2024   |                  |                    | nein    | Überweisung |     |
| 13 0        | 1.01.2024 - 31.12.2024  | 10.10.2024   |                  |                    | nein    | Überweisung |     |
| 14          |                         |              |                  |                    |         |             |     |
| 15          |                         |              |                  |                    |         |             |     |
| 16          |                         |              |                  |                    |         |             |     |
| 17          |                         |              |                  |                    |         |             |     |
| 18          |                         |              |                  |                    |         |             |     |
| 19          |                         |              |                  |                    |         |             |     |
| 20          |                         |              |                  |                    |         |             |     |
| 21          |                         |              |                  |                    |         |             |     |
| 22          |                         |              |                  |                    |         |             |     |
| 23          |                         |              |                  |                    |         |             |     |
| 24          |                         |              |                  |                    |         |             |     |
| 25          |                         |              |                  |                    |         |             |     |
| 26          |                         |              |                  |                    |         |             |     |
| 27          |                         |              |                  |                    |         |             |     |
| 28          |                         |              |                  |                    |         |             |     |
| 29          |                         |              |                  |                    |         |             |     |
| 30          |                         |              |                  |                    |         |             |     |
| 31          |                         |              |                  |                    |         |             |     |
| 32          |                         |              |                  |                    |         |             |     |

#### **EXCEL-Liste Rechnungspositionen**

| 12 | $\sim  f_{\mathbf{X}}\rangle$ | <b>→ =</b> '36,00 €                       |       | Ob     | <mark>en anordnen</mark> |       |            |     |                |   |
|----|-------------------------------|-------------------------------------------|-------|--------|--------------------------|-------|------------|-----|----------------|---|
|    | A                             | В                                         | С     | D      | E                        | F     | G          | Н   |                | J |
| 1  | Rechnungsnummer               | Bezeichnung                               | Menge | Monate | Betrag                   | MwSt. | Berechnung | Тур | Summe          |   |
| 2  | RE-BR202400000037             | Aktiven-Beitrag Singende Schwaben         | 1     | 12     | 3,00€                    |       | monatlich  | 7   | 36,00€         |   |
| 3  | RE-BR202400000037             | Familienbeitrag                           | 1     | -      | 100,00 €                 |       | jährlich   | 9   | 100,00€        |   |
| 4  | RE-BR202400000037             | - Meierle, Karline                        |       |        |                          |       |            |     |                |   |
| 5  | RE-BR202400000037             | Aktiven-Beitrag Singende Schwaben         | 1     | 12     | 3,00€                    |       |            | 7   | 36,00€         |   |
| 6  | RE-BR202400000037             | - <u>Meierle</u> , Bastian                |       |        |                          |       |            |     |                |   |
| 7  | RE-BR202400000037             | Aktiven-Beitrag Singende Schwaben         | 1     | 12     | 3,00€                    |       |            | 7   | 36,00€         |   |
| 8  | RE-BR202400000037             | - Meierle, Franzi                         |       |        |                          |       |            |     |                |   |
| 9  | RE-BR202400000037             | Aktiven-Beitrag Singende Schwaben         | 1     | 12     | 3,00€                    |       |            | 7   | 36,00€         |   |
| 10 | RE-BR202400000038             | Jahresbeitrag                             | 1     | -      | 40,00 €                  |       | jährlich   | 9   | 40,00 €        |   |
| 11 | RE-BR202400000038             | - Apfel, Mathilde                         |       |        |                          |       |            |     |                |   |
| 12 | RE-BR202400000038             | Aktiven-Beitrag Singende Schwaben         | 1     | 12     | 3,00€                    |       |            | 7   | 36,00€         |   |
| 13 | RE-BR202400000038             | ermäßigter Jahresbeitrag                  | 1     | -      | 25,00€                   |       |            | 9   | 25,00€         |   |
| 14 | RE-BR202400000038             | Teilnehmer beim Jahresausflug             | 1     | -      | 35,00€                   |       |            | 23  | 35,00€         |   |
| 15 | RE-BR202400000039             | Aktiven-Beitrag Singende Schwaben         | 1     | 12     | 3,00€                    |       | monatlich  | 7   | 36,00€         |   |
| 16 | RE-BR202400000039             | ermäßigter Jahresbeitrag                  | 1     | -      | 25,00€                   |       | jährlich   | 9   | 25,00€         |   |
| 17 | RE-BR202400000040             | Aktiven-Beitrag Singende Schwaben         | 1     | 12     | 3,00€                    |       | monatlich  | 7   | 36,00€         |   |
| 18 | RE-BR202400000040             | Jahresbeitrag                             | 1     | -      | 40,00€                   |       | jährlich   | 9   | 40,00€         |   |
| 19 | RE-BR202400000040             | Teilnehmer beim Jahresausflug             | 1     | -      | 35,00€                   |       | jährlich   | 23  | 35,00€         |   |
| 20 | RE-BR202400000041             | Familienbeitrag                           | 1     | -      | 100,00 €                 |       | jährlich   | 9   | 100,00€        |   |
| 21 | RE-BR202400000042             | Aktiven-Beitrag Singende Schwaben         | 1     | 12     | 3,00€                    |       | monatlich  | 7   | 36,00€         |   |
| 22 | RE-BR202400000042             | Teilnehmer beim Jahresausflug             | 1     | -      | 35,00€                   |       | jährlich   | 23  | 35,00€         |   |
| 23 | RE-BR202400000043             | Aktiven-Beitrag Singende Schwaben         | 1     | 12     | 3,00€                    |       | monatlich  | 7   | 36,00€         |   |
| 24 | RE-BR202400000043             | Teilnehmer beim Jahresausflug             | 1     | -      | 35,00€                   |       | jährlich   | 23  | 35,00€         |   |
| 25 | RE-BR202400000044             | Jugendbeitrag                             | 1     | -      | 10,00€                   |       | jährlich   | 1   | 10,00€         |   |
| 26 | RE-BR202400000045             | Jugendbeitrag                             | 1     | -      | 10,00€                   |       | jährlich   | 1   | 10,00€         |   |
| 27 | RE-BR202400000046             | Aktiven-Beitrag Singende Schwaben         | 1     | 12     | 3,00€                    |       | monatlich  | 7   | 36,00€         |   |
| 28 | RE-BR202400000046             | Familienbeitrag                           | 1     | -      | 100,00 €                 |       | jährlich   | 9   | 100,00 €       |   |
| 29 | RE-BR202400000046             | - <u>Häberle</u> , Gudrun                 |       |        |                          |       |            |     |                |   |
| 30 | RE-BR202400000046             | Aktiven-Beitrag Singende Schwaben         | 1     | 12     | 3,00€                    |       |            | 7   | <b>36,00 €</b> |   |
| 31 | RE-BR202400000046             | Teilnehmer beim Jahresausflug             | 1     | -      | 35,00€                   |       |            | 23  | 35,00€         |   |
| 32 | RE-BR202400000046             | - Häberle, Melanie                        |       |        |                          |       |            |     |                |   |
|    | Rechnungse                    | export yom 26.09.2024 Rechnungspositionen |       |        |                          |       |            |     |                |   |

#### Komprimierte Datei für einzelne SEPA Lastschriften

- **1.** Für **jede** Rechnung eine separate XML-Datei zur direkten Verarbeitung in der Banking Software
- 2. Eventuell eine SEPA Fehlerdatei

#### **SEPA - Fehlerdatei**

Rechungsnummer: 37 Kreditor: 992600400 Debitor: 100279047 Betrag: 244.00 SEPA-Fehler: Invalid IBAN checksum (DE12899900100000124356)

#### Komprimierte Datei für SEPA Sammel - Lastschriften

- **1.** Für **alle** Rechnungen eine XML-Datei zur direkten Verarbeitung in der Banking Software
- 2. Eventuell eine SEPA Fehlerdatei

#### **SEPA - Fehlerdatei**

Rechungsnummer: 37 Kreditor: 992600400 Debitor: 100279047 Betrag: 244.00 SEPA-Fehler: Invalid IBAN checksum (DE12899900100000124356)

#### Schwäbischer Chorverband

Singen und Stimme, Chorpraxis, Vereinsführung

|                                                               |                                                                                |                                                            |                                                                                                    | OVER                                                             | 150                                                                                                    |
|---------------------------------------------------------------|--------------------------------------------------------------------------------|------------------------------------------------------------|----------------------------------------------------------------------------------------------------|------------------------------------------------------------------|----------------------------------------------------------------------------------------------------|
| Huc                                                           | ao Meier                                                                       | rle                                                        |                                                                                                    | Singende So                                                      | hwaben e.V.                                                                                                    |
| Sar                                                           | ndgrube                                                                        | 3                                                          |                                                                                                    | l                                                                | Hugo Meierle                                                                                                    |
| 739                                                           | 999 Kind                                                                       | lerlin                                                     | gen                                                                                                    |                                                                  | Sandgrube 3                                                                                                    |
|                                                               |                                                                                |                                                            |                                                                                                    | 73999                                                            | Kinderlingen                                                                                                    |
| Re                                                            | echnu                                                                          | ng                                                         | für den Zeitraum 01.01.2024 - 31.12.2024                                                                                                    |                                                                  |                                                                                                    |
| Re<br>Nu<br>Nr.                                               | echnu<br>umme<br><sub>Menge</sub>                                              | ng<br>r: f<br><sup>Mo.</sup>                               | für den Zeitraum 01.01.2024 - 31.12.2024<br>RE-BR2024000000037<br>Bezeichnung                                                                                                    | Einzelbetrag                                                     | 26.09.2024<br>Summe                                                                                                    |
| Re<br>Nu<br>Nr.                                               | echnu<br>umme<br>Menge                                                         | ng<br>er: f<br>Mo.<br>12                                   | für den Zeitraum 01.01.2024 - 31.12.2024<br>RE-BR202400000037<br>Bezeichnung<br>Aktiven-Beitrag Singende Schwaben                                                                                                    | Einzelbetrag<br>3,00 €                                           | Action     Control     Control     Contro     Control     Control     Control     Control     Co |
| Re<br>Nu<br>Nr.<br>1<br>2                                     | echnu<br>umme<br>Menge                                                         | ng<br>er: f<br>Mo.<br>12                                   | für den Zeitraum 01.01.2024 - 31.12.2024<br>RE-BR202400000037<br>Bezeichnung<br>Aktiven-Beitrag Singende Schwaben<br>Familienbeitrag                                                                                                    | Einzelbetrag<br>3,00 €<br>100,00 €                               | C6.09.2024     Summe     36,00 €     100,00 €                                                                                                    |
| Re<br>Nu<br>Nr.<br>1<br>2<br>Mei                              | echnu<br>umme<br>Menge<br>1<br>1<br>ierle, Ka                                  | Mo.<br>12                                                  | für den Zeitraum 01.01.2024 - 31.12.2024<br>RE-BR202400000037<br>Bezeichnung<br>Aktiven-Beitrag Singende Schwaben<br>Familienbeitrag                                                                                                    | Einzelbetrag<br>3,00 €<br>100,00 €                               | Action     Control     Control     Contro     Control     Control     Control     Control     Co |
| Re<br>Nu<br><u>Nr.</u><br>1<br>2<br>Mei<br>3                  | Menge<br>1<br>1<br>ierle, Ka                                                   | Mo.<br>12<br>-<br>12                                       | für den Zeitraum 01.01.2024 - 31.12.2024<br>RE-BR202400000037<br>Bezeichnung<br>Aktiven-Beitrag Singende Schwaben<br>Familienbeitrag<br>e<br>Aktiven-Beitrag Singende Schwaben                                                                                | Einzelbetrag<br>3,00 €<br>100,00 €<br>3,00 €                     | Contraction     Contraction     Contract |
| Re<br>Nr.<br>1<br>2<br>Mei<br>3<br>Mei                        | echnu<br>umme<br>Menge<br>1<br>1<br>ierle, Ka<br>1<br>ierle, Ba                | Mo.<br>12<br>-<br>12<br>12<br>arlin<br>12                  | für den Zeitraum 01.01.2024 - 31.12.2024<br>RE-BR202400000037<br>Bezeichnung<br>Aktiven-Beitrag Singende Schwaben<br>Familienbeitrag<br>e<br>Aktiven-Beitrag Singende Schwaben<br>n                                                                           | Einzelbetrag<br>3,00 €<br>100,00 €<br>3,00 €                     | C6.09.2024     C     Summe     36,00 €     100,00 €     36,00 €                                                                                                    |
| Re<br>Nu<br>1<br>2<br>Mei<br>3<br>Mei<br>4                    | echnu<br>umme<br>Menge<br>1<br>1<br>ierle, Ka<br>1<br>ierle, Ba<br>1           | Mo.<br>12<br>-<br>12<br>aarlin<br>12<br>aastia<br>12       | für den Zeitraum 01.01.2024 - 31.12.2024<br>RE-BR202400000037<br>Bezeichnung<br>Aktiven-Beitrag Singende Schwaben<br>Familienbeitrag<br>e<br>Aktiven-Beitrag Singende Schwaben<br>in<br>Aktiven-Beitrag Singende Schwaben                                     | Einzelbetrag<br>3,00 €<br>100,00 €<br>3,00 €<br>3,00 €           | Comparison     Comparison      |
| Re<br>Nr.<br>1<br>2<br>Mei<br>3<br>Mei<br>4<br>Mei            | Menge<br>Menge<br>1<br>1<br>ierle, Ka<br>1<br>ierle, Ba<br>1<br>ierle, Fr      | ng<br>Mo.<br>12<br>-<br>arlin<br>12<br>astia<br>12<br>anzi | für den Zeitraum 01.01.2024 - 31.12.2024<br>RE-BR202400000037<br>Bezeichnung<br>Aktiven-Beitrag Singende Schwaben<br>Familienbeitrag<br>e<br>Aktiven-Beitrag Singende Schwaben<br>n<br>Aktiven-Beitrag Singende Schwaben                                      | Einzelbetrag<br>3,00 €<br>100,00 €<br>3,00 €<br>3,00 €           | Contemporation     Contemporation     Contemp |
| Re<br>Nu<br>Nr.<br>1<br>2<br>Mei<br>3<br>Mei<br>4<br>Mei<br>5 | Menge<br>Menge<br>1<br>1<br>ierle, Ka<br>1<br>ierle, Ba<br>1<br>ierle, Fr<br>1 | Mo.<br>12<br>-<br>arlin<br>12<br>astia<br>12<br>anzi<br>12 | für den Zeitraum 01.01.2024 - 31.12.2024<br>RE-BR202400000037<br>Bezeichnung<br>Aktiven-Beitrag Singende Schwaben<br>Familienbeitrag<br>e<br>Aktiven-Beitrag Singende Schwaben<br>n<br>Aktiven-Beitrag Singende Schwaben<br>Aktiven-Beitrag Singende Schwaben | Einzelbetrag<br>3,00 €<br>100,00 €<br>3,00 €<br>3,00 €<br>3,00 € | 26.09.2024<br>26.09.2024<br>Summe<br>36,00 €<br>36,00 €<br>36,00 €<br>36,00 €                                                                                                    |

Der Rechnungsbetrag wird vereinbarungsgemäß zum 10.10.2024 von Ihrem Konto:

#### Schwäbischer Chorverband

| Meierle, Karline                                                                                                    |                               |          |
|----------------------------------------------------------------------------------------------------|-------------------------------|----------|
| 3 1 12 Aktiven-Beitrag Singende Schwaben                                                                                     | 3,00 €                        | 36,00€   |
| Meierle, Bastian                                                                                                    |                               |          |
| 4 1 12 Aktiven-Beitrag Singende Schwaben                                                                                     | 3,00 €                        | 36,00€   |
| Meierle, Franzi                                                                                                    |                               |          |
| 5 1 12 Aktiven-Beitrag Singende Schwaben                                                                                     | 3,00 €                        | 36,00€   |
|                                                                                                    | Rechnungsbetrag:              | 244,00 € |
| Der Rechnungsbetrag wird vereinbarungsgemäß zum 10.10.2024 von<br>IBAN DE47899900010000123001<br>BIC: SOLADES1ZZZ abgebucht. | Ihrem Konto:                  |          |
| Vielen Dank und mit freundlichen Grüßen, Singende Schwaben e.V                                                               |                               |          |
| Hier können Sie einen Text eingeben, der auf ieder Rechnung in der ur                                                        | ntersten Zeile ausgegeben wi  | b        |
| Hier können Sie einen Text eingeben, der auf jeder Rechnung in der ur                                                        | ntersten Zeile ausgegeben wi  | rd.      |
| Hier können Sie einen Text eingeben, der auf jeder Rechnung in der ur                                                        | ntersten Zeile ausgegeben wi  | rd.      |
| Hier können Sie einen Text eingeben, der auf jeder Rechnung in der ur                                                        | ntersten Zeile ausgegeben wir | rd.      |
| Hier können Sie einen Text eingeben, der auf jeder Rechnung in der ur                                                        | ntersten Zeile ausgegeben wi  | rd.      |
| Hier können Sie einen Text eingeben, der auf jeder Rechnung in der ur                                                        | ntersten Zeile ausgegeben wi  | rd.      |
| Hier können Sie einen Text eingeben, der auf jeder Rechnung in der ur                                                        | ntersten Zeile ausgegeben wi  | rd.      |
| Hier können Sie einen Text eingeben, der auf jeder Rechnung in der ur                                                        | ntersten Zeile ausgegeben wi  | rd.      |
| Hier können Sie einen Text eingeben, der auf jeder Rechnung in der ur                                                        | ntersten Zeile ausgegeben wi  | rd.      |
| Hier können Sie einen Text eingeben, der auf jeder Rechnung in der ur                                                        | ntersten Zeile ausgegeben wi  | rd.      |
| Hier können Sie einen Text eingeben, der auf jeder Rechnung in der ur                                                        | ntersten Zeile ausgegeben wi  | rd.      |
| Hier können Sie einen Text eingeben, der auf jeder Rechnung in der ur                                                        | ntersten Zeile ausgegeben wi  | rd.      |
| Hier können Sie einen Text eingeben, der auf jeder Rechnung in der ur                                                        | ntersten Zeile ausgegeben wi  | rd.      |

#### Schwäbischer Chorverband

|                                            |                                                                                                    | OVER                                                    | 50                                                         |
|--------------------------------------------|----------------------------------------------------------------------------------------------------|---------------------------------------------------------|------------------------------------------------------------|
| Karin Birne<br>Laubenga<br>73999 Kin       | e<br>sse 1<br>derlingen                                                                                                    | Singende Sch<br>H<br>S<br>73999 H                       | nwaben e.V.<br>lugo Meierle<br>Sandgrube 3<br>Kinderlingen |
|                                            |                                                                                                    | E-Mail: h(                                              | @meierle.de                                                |
| Rechni                                     | ung für den Zeitraum 01.01.2024 - 31.12.2<br>er: RE-BR202400000039                                                                                            | E-Mail: h@                                              | 2 meierle.de                                               |
| Rechni<br>Nummo                            | ung für den Zeitraum 01.01.2024 - 31.12.2<br>er: RE-BR2024000000039<br>e Mo. Bezeichnung                                                                      | E-Mail: h@                                              | 2 meierle.de                                               |
| Rechni<br>Numme<br>Nr. Menge               | ung für den Zeitraum 01.01.2024 - 31.12.2<br>er: RE-BR202400000039<br>e Mo. Bezeichnung<br>12 Aktiven-Beitrag Singende Schwaben                               | E-Mail: h@<br>2024<br>Einzelbetrag<br>3,00 €            | 2meierle.de                                                |
| Rechni<br>Nummo<br>Nr. Menge<br>1 1<br>2 1 | ung für den Zeitraum 01.01.2024 - 31.12.2<br>er: RE-BR202400000039<br>e Mo. Bezeichnung<br>12 Aktiven-Beitrag Singende Schwaben<br>- ermäßigter Jahresbeitrag | E-Mail: h@<br>2024<br>Einzelbetrag<br>3,00 €<br>25,00 € | 2meierle.de<br>26.09.2024<br>Summe<br>36,00 €<br>25,00 €   |

#### Schwäbischer Chorverband

|                                                                   |                                                                 | Rechnungsbetrag:                                       | 61,00 € |
|-------------------------------------------------------------------|-----------------------------------------------------------------|--------------------------------------------------------|---------|
| Bitte überweisen Sie den ausgewie<br>Verwendungszwecks RE-BR20240 | esenen Rechnungsbetrag bis zur<br>000000039 auf unten angegeben | n 10.10.2024 unter Angabe des<br>es Konto.             |         |
| Vielen Dank und mit freundlichen C                                | Grüßen, Singende Schwaben e.V                                   |                                                        |         |
| Hier können Sie einen Text eingeb                                 | en, der auf jeder Rechnung in de                                | er untersten Zeile ausgegeben wird.                    |         |
|                                                                   |                                                                 |                                                        |         |
|                                                                   |                                                                 |                                                        |         |
|                                                                   |                                                                 |                                                        |         |
|                                                                   |                                                                 |                                                        |         |
|                                                                   |                                                                 |                                                        |         |
|                                                                   |                                                                 |                                                        |         |
|                                                                   |                                                                 |                                                        |         |
|                                                                   |                                                                 |                                                        |         |
|                                                                   |                                                                 |                                                        |         |
|                                                                   |                                                                 |                                                        |         |
|                                                                   |                                                                 |                                                        |         |
|                                                                   |                                                                 |                                                        |         |
|                                                                   |                                                                 |                                                        |         |
|                                                                   | Telefon: 07999 45698<br>h@meierle.de                            | Bankkonto:<br>Unsere Bank<br>IBAN: DE12899900100000124 | 356     |

#### Schwäbischer Chorverband

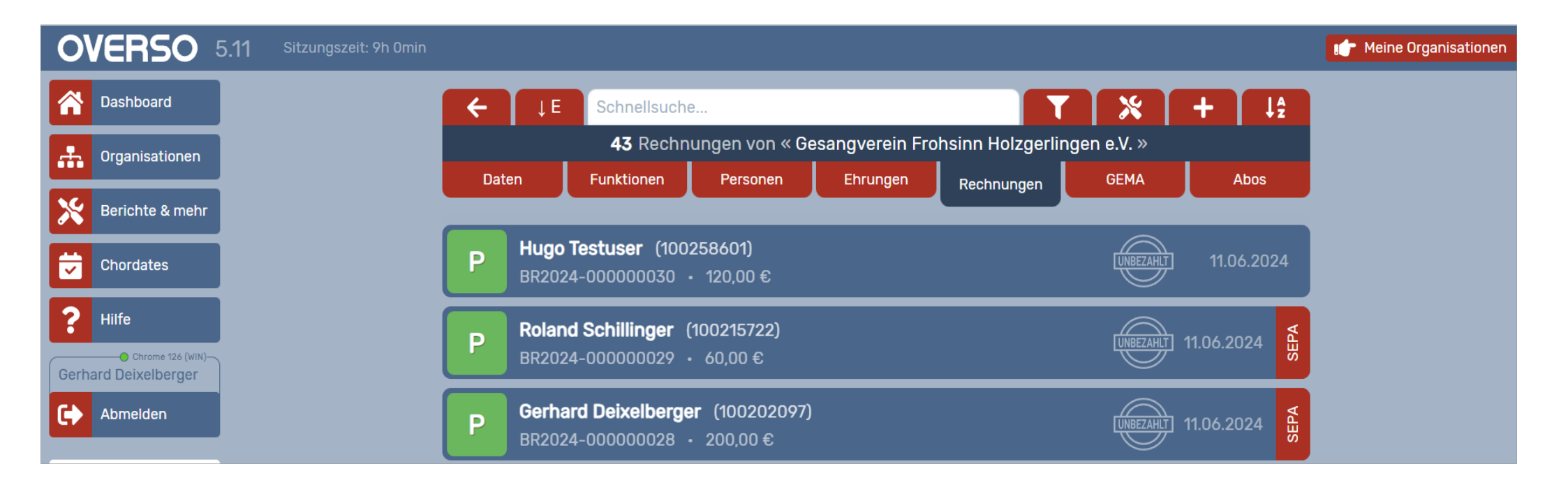

# Alle Rechnungen sind in den Vereinsdaten verfügbar und können von dort weiter verarbeitet werden.

#### Zum Beispiel:

- Storno durchführen
- Einzelne Rechnung ausdrucken

| 0    | VERSO            | 5.11 Sitzungszeit: 9h Omin |     |                                        |                                       |                |                   |            |              | IF Meine Organisationen |
|------|------------------|----------------------------|-----|----------------------------------------|---------------------------------------|----------------|-------------------|------------|--------------|-------------------------|
| Â    | Dashboard        |                            | ÷   |                                        | ne                                    |                | T                 | *          | <b>+</b> ↓2  |                         |
| *    | Organisationen   |                            |     | 43 Rechr                               | nungen von « Ge                       | sangverein Fro | ohsinn Holzgerlin | gen e.V. » |              |                         |
| *    | Berichte & mehr  | j i                        | Dat | en Funktionen                          | Personen                              | Ehrungen       | Rechnungen        | GEMA       | Abos         |                         |
| 7    | Chordates        |                            | Р   | Hugo Testuser (100<br>BR2024-000000030 | 0 <b>258601)</b><br>・ 120,00 €        |                |                   | UNBEZAHLT  | 11.06.2024   |                         |
| ?    | Hilfe            |                            | Р   | Roland Schillinger                     | (100215722)                           |                |                   | UNBEZAHLT  | 11.06.2024 d |                         |
| Gerh | ard Deixelberger |                            |     | BR2024-000000029                       | • 00,00 €                             |                |                   |            |              |                         |
| 6    | Abmelden         | J                          | Р   | Gerhard Deixelberg<br>BR2024-000000028 | l <b>er (100202097)</b><br>• 200,00 € |                |                   | UNBEZAHLT  | 11.06.2024 H |                         |

Singen und Stimme, Chorpraxis, Vereinsführung

Stornierung einer oder mehrerer Rechnungen

#### Schwäbischer Chorverband

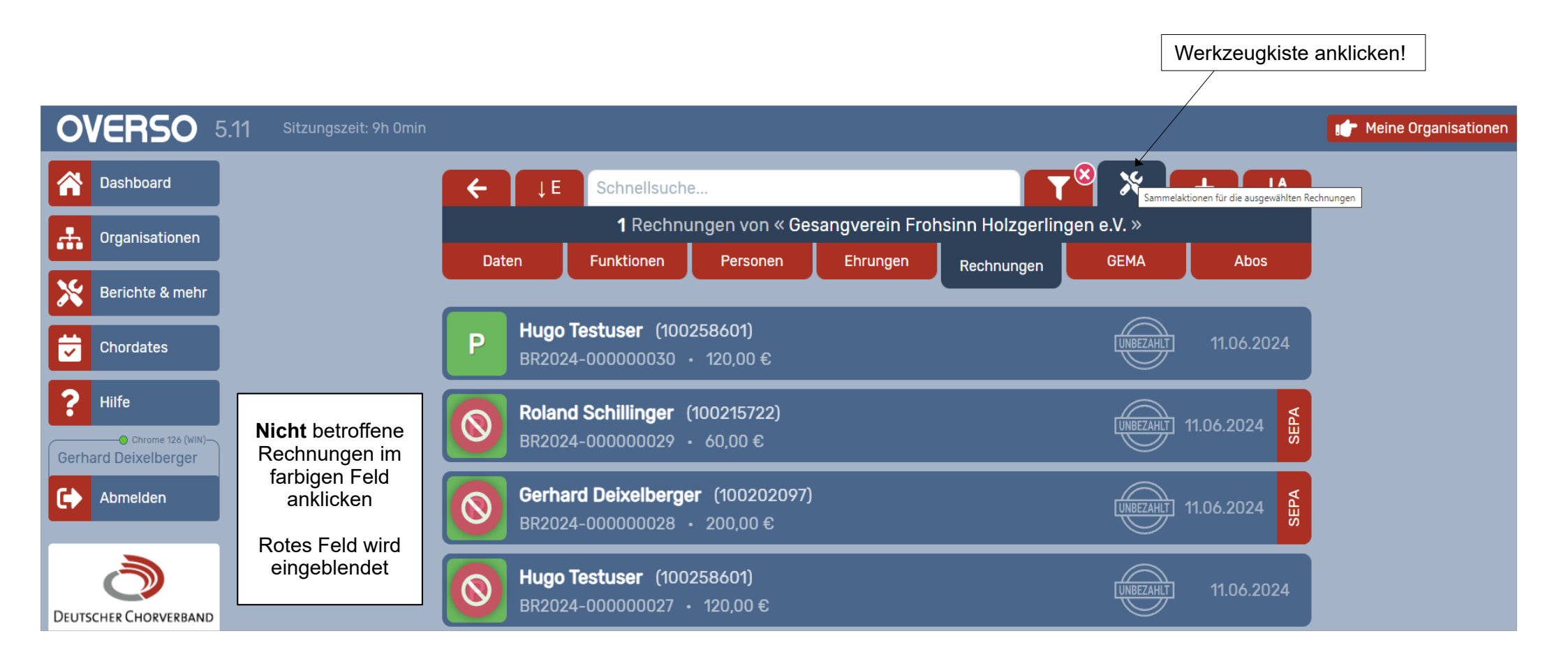

#### Schwäbischer Chorverband

Singen und Stimme, Chorpraxis, Vereinsführung

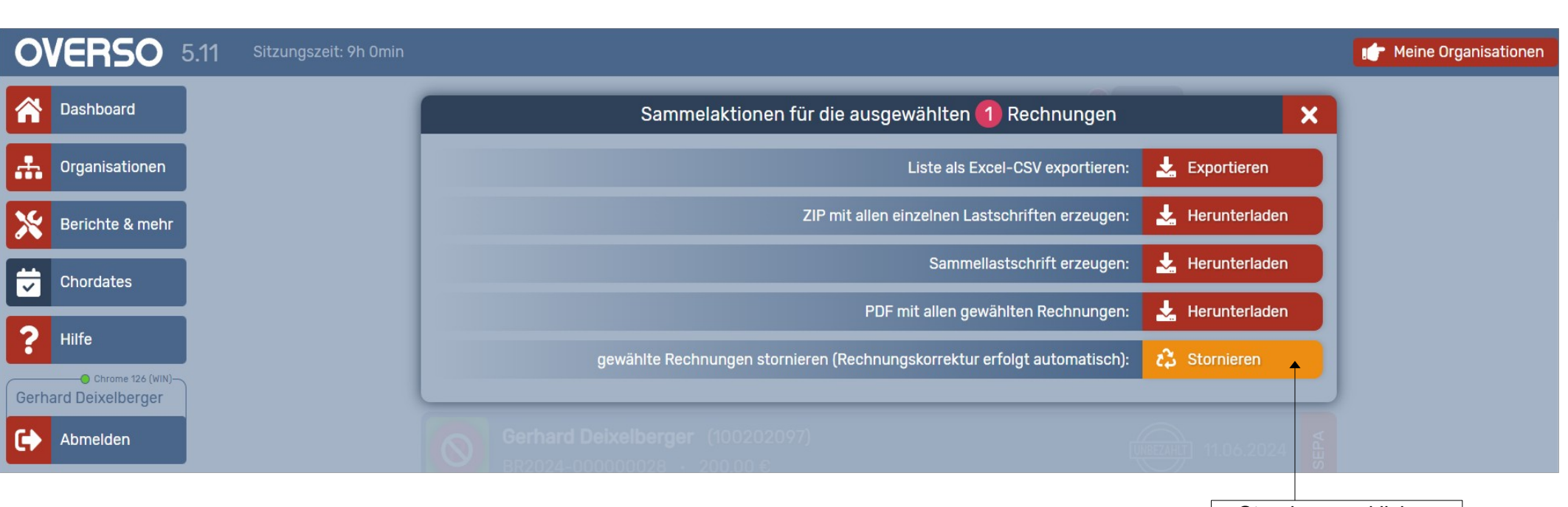

Stornieren anklicken

#### Schwäbischer Chorverband

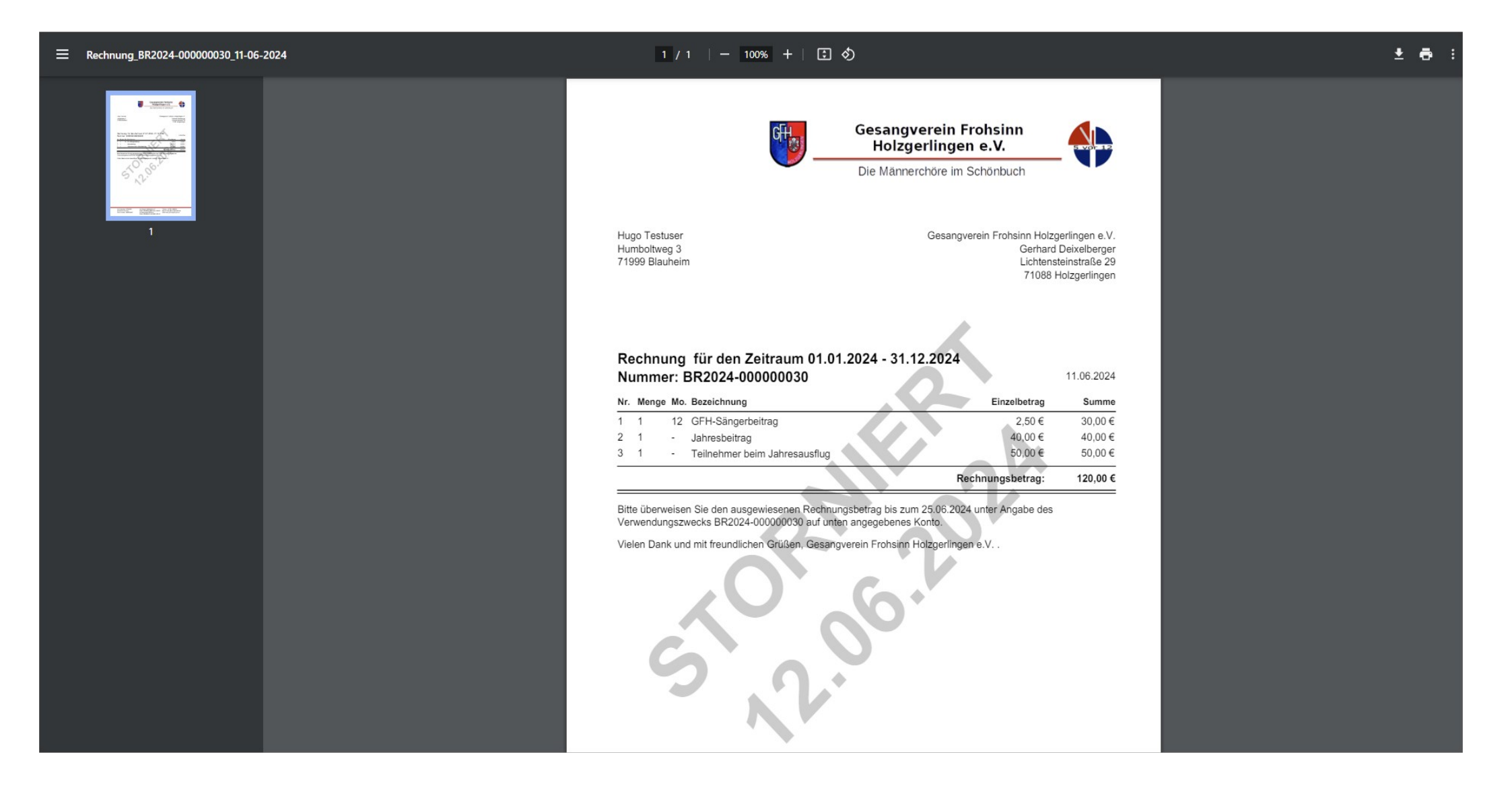